Przewodnik instalacji

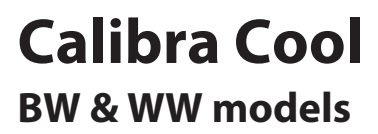

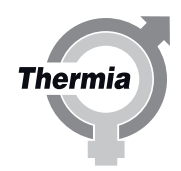

www.thermia.pl

Thermia AB nie ponosi odpowiedzialności z tytułu gwarancji w przypadku postępowania niezgodnego z instrukcją w czasie instalacji lub obsługi urządzenia.

Oryginalna instrukcja została napisana w języku angielskim. Instrukcje w innych językach są tłumaczeniem oryginału. (Dyrektywa 2006/42/WE)

© Copyright Thermia AB

### Spis treści

| 1 | Informacje o tym dokumencie                                                                |
|---|--------------------------------------------------------------------------------------------|
|   | 1.1 Informacje o tym dokumencie                                                            |
|   | 1.2 Ważna informacja                                                                       |
|   | 1.3 Przyłącza elektryczne                                                                  |
|   | 1.4 Zawór bezpieczeństwa                                                                   |
|   | 1.5 Złomowanie                                                                             |
|   | 1.6 Opróżnianie zbiornika wody przed złomowaniem                                           |
|   | 1.7 Jakość wody                                                                            |
|   | 1.8 Zastosowanie                                                                           |
|   | 1.9 Maksymalna długość kolektorów, tylko model BW z wbudowaną pompą obiegu dolnego źródła. |
|   | 1.10 Widok ogolny                                                                          |
| 2 | Dane pompy ciepła, wymiary i podłączenia                                                   |
|   | 2.1 Calibra Cool                                                                           |
|   | 2.2 Zakres dostawy                                                                         |
| 2 | T                                                                                          |
| 3 | Iransport, wymagana przestrzen i zalecane umiejscowienie                                   |
|   | 3.1 Iransport                                                                              |
|   | 5.2 Wymagana przesużeni zalecane umiejscowienie                                            |
| 4 | Przyłącza grzewcze                                                                         |
|   | 4.1 Calibra Cool                                                                           |
| - | Demokranski objezna ježila                                                                 |
| 5 | F12yłączanie, obieg ucinego złodka                                                         |
|   | 5.1 Poundezenie domegio zboura, anternatywy                                                |
|   | 5.3 Alternativa 1 (Jewa)                                                                   |
|   | 5.4 Alternatywa (cz nawej) 1                                                               |
|   | 5.5 Alternatywa 2 (2 piawe)/ 1                                                             |
|   | Sis / iternatywa (gold)                                                                    |
| 6 | Czujniki i źródło zasilania                                                                |
|   | 6.1 Czujniki i źródło zasilania                                                            |
|   | 6.2 Czujnik temp. zewnętrznej                                                              |
|   | 6.3 Zasilanie 400V                                                                         |
|   | 6.4 Zewnętrzny zawor rewersyjny (opcja)                                                    |
|   | 6.5 Bezpieczniki 400 V                                                                     |
| 7 | Napełnianie i odpowietrzanie                                                               |
|   | 7.1 Napełnianie i odpowietrzanie obiegu dolnego źródła 2                                   |
| 0 | Unich amiania                                                                              |
| 8 | Vrucnomienie                                                                               |
|   | 8.1 Dostęp instalatora                                                                     |
|   | o.i.i wybu języka wyswieuacza                                                              |
|   | 0.1.2 Ostavianie daty i godziny                                                            |
|   | 8.1.4 Ogrzewanie podkorowe uw grzejnikowe 2                                                |
|   | 8.1.5 Ustawianie krzywał orzewczej 2                                                       |
|   | 816 Ustawienja ogrzewania 2                                                                |
|   | 8.1.7 Ustavianje temperatury wewnatrz budynku 2                                            |
|   | 8.1.8 Dodatkowe informacie na temat ustawień ogrzewania                                    |
|   | 8.1.9 Opis symbolu                                                                         |
|   | 8.1.10Właczenie testu recznego                                                             |
|   | 8.1.11 Wybieranie trybu pracy                                                              |
|   | 8.2 Online                                                                                 |
|   | 8.2.1 Monitorowanie dolnego źródła                                                         |
|   | 8.3 Alarmy                                                                                 |
|   | 8.4 Chłodzenie (standard w modelu Calibra Cool) 3                                          |
|   | 8.5 Chłodzenie bez wewnętrznego czujnika pokojowego (standard)                             |
|   | 8.6 Chłodzenie z czujnikiem wewnętrznym (opcja) 3                                          |
|   | 8.7 Start sezonu chłodniczego                                                              |
|   | 8.8 Wybieranie ustawień CWU                                                                |
|   | 8.9 Opis symboli na wyświetlaczu                                                           |
| 9 | Dodatkowa funkcionalność                                                                   |
| - | 9.1 Dodatkowa funkcionalność                                                               |
|   | ······································                                                     |

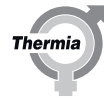

|    | 9.2 Jak ustawić dodatkowe akcesoria, funkcje itd. | 39 |
|----|---------------------------------------------------|----|
| 10 | <b>Przyłącza elektryczne</b>                      | 40 |
|    |                                                   | 40 |

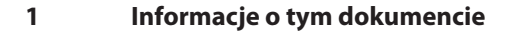

#### 1.1 Informacje o tym dokumencie

Jest to skrócona wersja Podręcznika instalacji i jest przeznaczona dla instalatorów posiadających wcześniejsze doświadczenie w instalowaniu pomp ciepła. Należy zawsze przestrzegać norm branżowych i lokalnych przepisów.

Podręczniki z bardziej szczegółowymi informacjami i danymi technicznymi można znaleźć tutaj:

www.thermia.com w zakładce Partner Login.

#### 1.2 Ważna informacja

Instrukcja zawiera różne symbole ostrzegawcze, które wraz z informacjami podanymi w tekście zwracają uwagę czytelnika na zagrożenia związane z wykonywanymi czynnościami.

Symbole znajdują się po lewej stronie tekstu. Stosowane są dwa symbole, z których każdy reprezentuje inny poziom zagrożenia:

| Ostrzeżenie | Ryzyko odniesienia obrażeń!<br>Ostrzeżenie o możliwym ryzyku powstania obrażeń, które mogą być<br>niebezpieczne dla życia lub poważne, jeśli nie zostaną podjęte wyma-<br>gane działania. |
|-------------|----------------------------------------------------------------------------------------------------|
|             |                                                                                                    |
| Uwaga       | Ryzyko uszkodzenia urządzenia.                                                                                                    |

Informacja o potencjalnym ryzyku, które może prowadzić do powstania szkód materialnych, jeśli nie zostaną podjęte wymagane działania.

#### 1.3 Przyłącza elektryczne

| Uwaga | Instalacja elektryczna musi być wykonana wyłącznie przy pomocy<br>przewodów przeprowadzonych na stałe zgodnie z obowiązującymi<br>przepisami lokalnymi i krajowymi. W linii zasilającej urządzenia należy<br>zainstalować zabezpieczenie w postaci serwisowego wyłącznika wielo-<br>biegunowego o minimalnym rozwarciu styku 3 mm. |
|-------|----------------------------------------------------------------------------------------------------|
|-------|----------------------------------------------------------------------------------------------------|

#### 1.4 Zawór bezpieczeństwa

| Uwaga | Rurociąg wody zimnej i CWU oraz rury przelewowe zaworów bezpie-      |
|-------|----------------------------------------------------------------------|
|       | czeństwa powinny być wykonane z materiału odpornego na działanie     |
|       | wysokich temperatur i korozję, np. z miedzi. Rury przelewowe zawo-   |
|       | rów bezpieczeństwa muszą być połączone z odpływem w sposób wy-       |
|       | kluczający odcięcie odpływu. Ich ujście musi znajdować się ponad od- |
|       | pływem, w miejscu nienarażonym na ujemne temperatury.                |

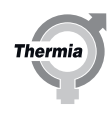

#### 1.5 Złomowanie

Uwaga

# W razie złomowania pompy ciepła należy zutylizować czynnik chłodniczy. Należy przestrzegać lokalnych przepisów i rozporządzeń regulujących utylizację czynnika chłodniczego i pompy ciepła.

#### 1.6 Opróżnianie zbiornika wody przed złomowaniem

- 1. Wyłącz zasilanie.
- 2. Zamknij dopływ wody z głównego rurociągu zasilającego wody.
- 3. Opróżnij zbiornik od góry (rura CWU) przy użyciu węża na zasadzie syfonu.

#### 1.7 Jakość wody

Pompa ciepłą i jej komponenty została zaprojektowana do wydajnej i niezawodnej pracy z wodą o jakości zgodnej z VDI 2035. W praktyce oznacza to, że należy zastosować środki ostrożności:

System ogrzewania często zawiera niewielkie ilości cząstek stałych (skutek korozji) oraz produkty osadu z tlenku wapnia, dlatego należy podjąć środki w celu zapewnienia czystej wody w instalacji grzewczej, a tym samym długotrwałego użytkowania i minimalnego ryzyka powstania awarii. Jeśli w instalacji grzewczej można spodziewać się np. magnetytu, wówczas należy wziąć pod uwagę czyszczenie instalacji i/lub instalację filtrów magnetytu. Jeżeli razem z pompą ciepła dostarczone są filtry, wówczas muszą one zostać zamontowane. Na rurociągu powrotnym instalacji grzewczej jak najbliżej pompy ciepła należy zamontować filtr zanieczyszczeń.

Instalacja grzewcza, CWU, obieg płynu niezamarzającego

Należy unikać zanieczyszczenia chemikaliami lub olejem. W przypadku bardzo twardej wody może być konieczne stosowanie/zainstalowanie zmiękczacza. Filtr taki zmiękcza wodę, eliminuje wszelkie zanieczyszczenia i zapobiega osadzaniu się kamienia. Zbiornik CWU jest zaprojektowany tak, aby działał dobrze z normalną wodą pitną, która jest zgodna z dyrektywą europejską w sprawie wody pitnej (98/83/ EC). Odnośnie zawartości chloru, co oznacza że jest zatwierdzony do 250 mg/l.

#### 1.8 Zastosowanie

Calibra Cool występuje w 2 różnych wersjach:

Calibra Cool 7 400V BW jest wyposażona we wbudowaną pompę obiegu dolnego źródła dla aplikacji, w których nośnik zimna jest zabezpieczony przed zamarznięciem.

**Calibra Cool 7 400V WW** jest zaprojektowana do zastosowań, w których wiele pomp ciepła współdzieli jedno źródło ciepła w aplikacji z otwartą studnią. Zamiast pompy obiegu dolnego źródła zainstalowany jest wbudowany samokorygujący zawór 2-drogowy w celu zapewnienia stabilnych warunków roboczych dla pompy ciepła nawet w przypadku wahań w zewnętrznym źródłe ciepła, takich jak włączanie i wyłączanie zewnętrznej pompy dystrybucyjnej. Wbudowany zawór ogranicza przepływ źródła ciepła do 1900 l/h. Wersja WW może być instalowana z czystą wodą pełniącą funkcję nośnika źródła ciepła. Nie wolno nigdy zmieniać ustawień i wewnętrznych funkcji ochronnych pompy ciepła zapobiegających zamrażaniu. Model WW musi mieć ciśnieniowe zasilanie źródła ciepła. W przypadku innych aplikacji, takich jak instalacje z pojedynczymi pompami ciepła, wyższymi przepływami źródła ciepła lub temperaturami zasilania źródła ciepła niższymi niż +8°C, należy wcześniej skonsultować się z Thermia.

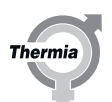

1.9 Maksymalna długość kolektorów, tylko model BW z wbudowaną pompą obiegu dolnego źródła.

# Uwaga Długo: odwie

Długość kolektora musi być zaprojektowana dla energii pobieranej z odwiertu/gruntu, która jest wymagana do pracy pompy ciepła.

Na poniższych rysunkach można zobaczyć, jakie przybliżone ΔT dolnego źródła można osiągnąć w zależności od długości kolektora i mocy grzewczej.

Długości kolektora można stosować niezależnie od używanego źródła ciepła (pionowo/poziomo) W większości aplikacji pożądane jest ΔT 3-5°K dla zapewnienia najwydajniejszej pracy.

Długości kolektorów są podane przy założeniu, że stosowany jest etanol 30% przy 0°C. (PEM40)

#### Calibra Cool 7 BW

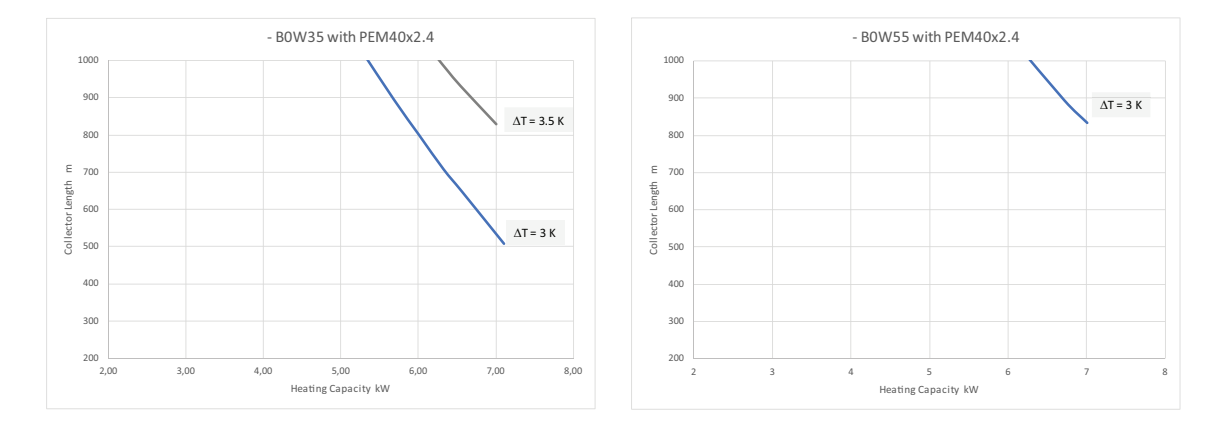

Calibra Cool 7 WW nie ma wbudowanej pompy obiegu dolnego źródła i dlatego nie można podać żadnej długości kolektora.

Therm

#### 1.10 Widok ogólny

Calibra Cool może ogrzewać, wytwarzać CWU i chłodzić pasywnie. Proszę zwrócić uwagę, że należy podjąć środki zapobiegające potencjalnym problemom kondensacji w każdej indywidualnej instalacji (izolacja zapobiegająca kondensacji, odpływ itd.), aby uniknąć ryzyka szkód materialnych. Na rysunku pokazano model BW. Model WW nie obejmuje urządzenia napełniającego i zbiornika poziomu dla nośnika zimna.

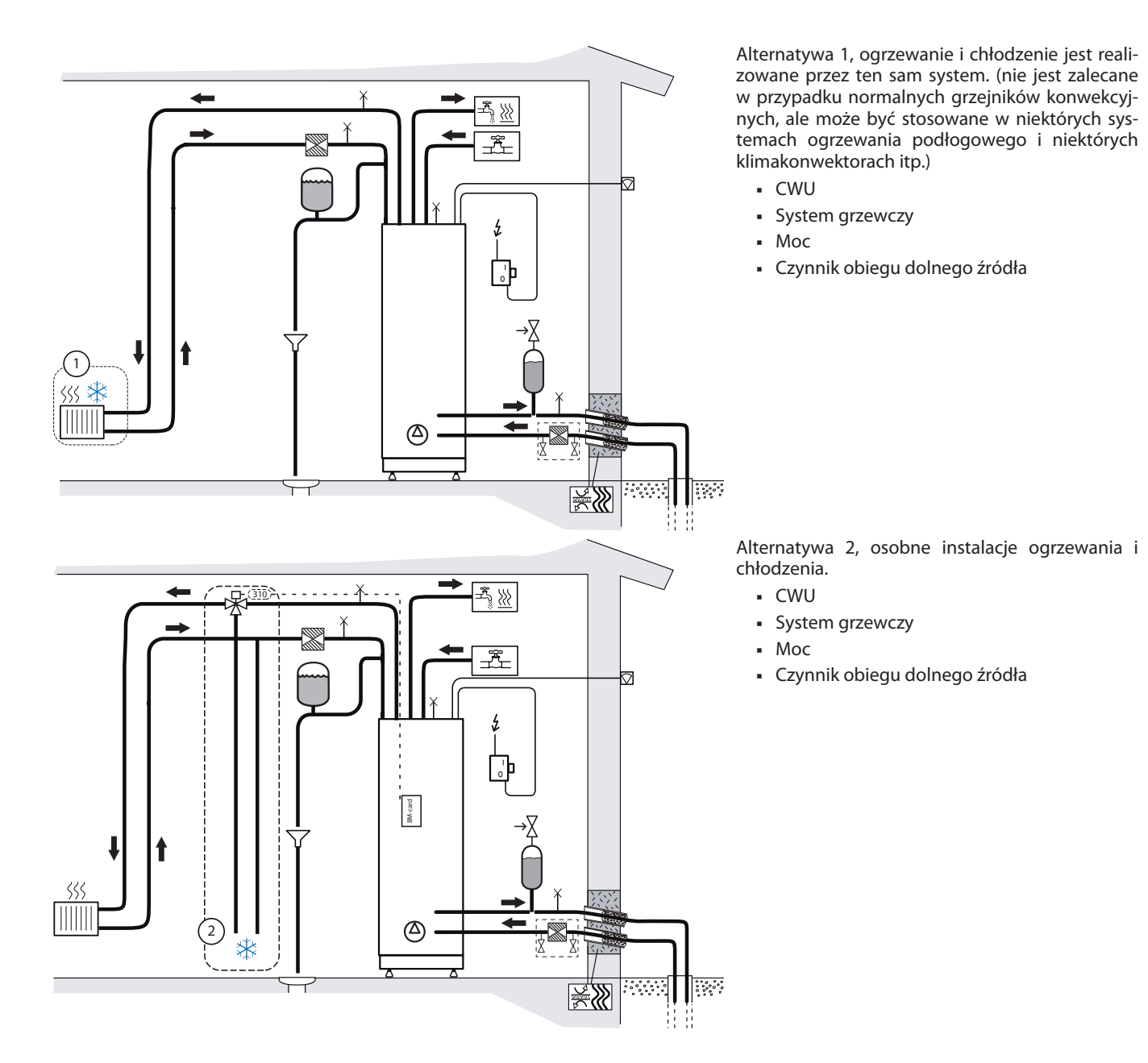

Thermia

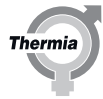

#### Dane pompy ciepła, wymiary i podłączenia 2

#### 2.1 **Calibra Cool**

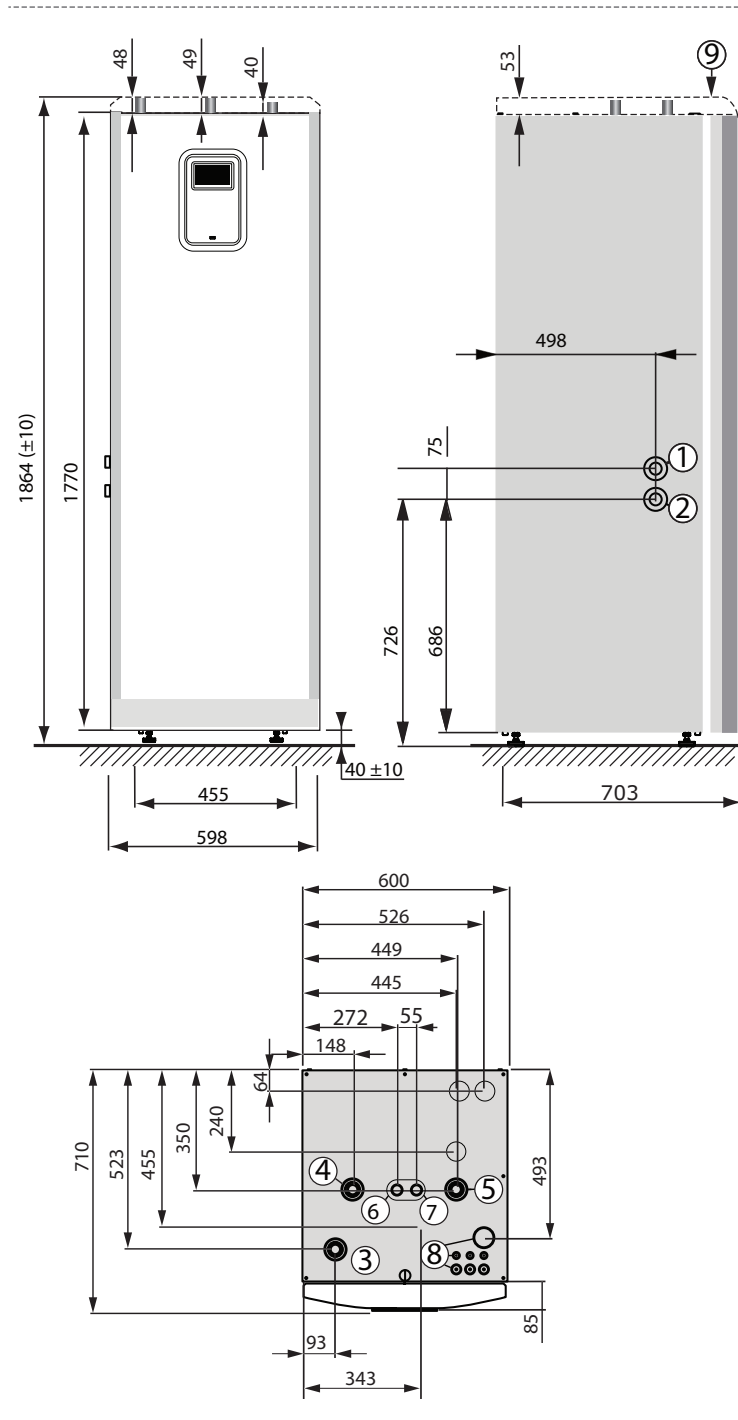

- Wejście dolnego źródła, 28 mm (lewe lub prawe) Wyjście dolnego źródła, 28 mm (lewe lub prawe) Rurociąg zasilający instalacji grzewczej/chłodzącej,
- 28 mm
- 4 Rurociąg powrotny instalacji grzewczej/chłodzącej, 28 mm 5
  - Przyłącze zaworu odpowietrzającego, 28 mm
- 6 Rurociąg CWU, 22 mm

1

2

3

8

9

- 7 Rurociąg zimnej wody, 22 mm
  - Przepust na zasilanie, czujnik i przewód komunikacyjny
  - Pokrywa górna (akcesorium dla Calibra Cool)

Rurociągi dolnego źródła (1) oraz (2) można podłączyć po lewej lub prawej stronie lub do dwóch wybijanych otworów znajdujących się na górze (połączenie górne nie jest ujęte w zakresie dostawy).

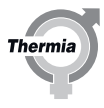

#### 2.2 Zakres dostawy

| Rurociągi płynu niezamarzającego (lewy/prawy) + złączki                                                |  |  |
|----------------------------------------------------------------------------------------------------|--|--|
|                                                                                                    |  |  |
| Zawór bezpieczeństwa 9 barów                                                                           |  |  |
| Zawór bezpieczeństwa 3 bary (wersja WW może wymagać wyższego ciśnienia, nie wchodzi w zakres dostawy.) |  |  |
| Czujnik temp. zewnętrznej                                                                              |  |  |
| Kula filtra (instalacja grzewcza)                                                                      |  |  |
| Wloty kabla                                                                                            |  |  |
| Uchwyt na dokumenty                                                                                    |  |  |
| Uszczelki Ø28                                                                                          |  |  |
| Izolacja rury                                                                                          |  |  |
| Korek plastikowy                                                                                       |  |  |
| Urządzenie napełniające, ciecz niezamarzająca (wersja WW: Kula filtra)                                 |  |  |
| Zbiornik poziomu, ciecz niezamarzająca (nie wersja WW)                                                 |  |  |
| Podręcznik użytkownika                                                                                 |  |  |
| Podręcznik instalacji                                                                                  |  |  |
| Pompa ciepła                                                                                           |  |  |

# **Calibra Cool**

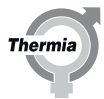

### 3 Transport, wymagana przestrzeń i zalecane umiejscowienie

#### 3.1 Transport

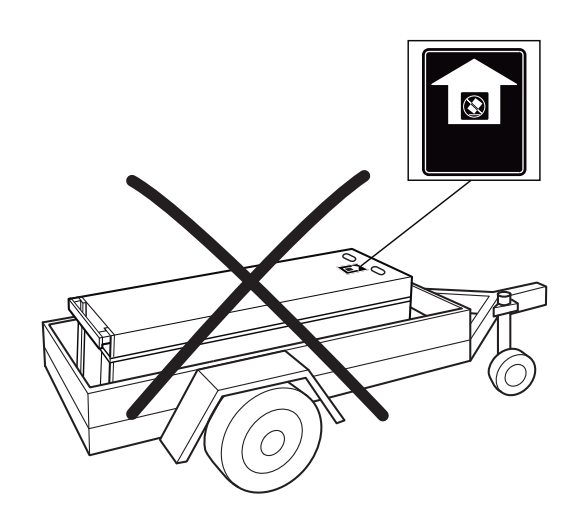

Pompy ciepła nie wolno transportować w pozycji leżącej!

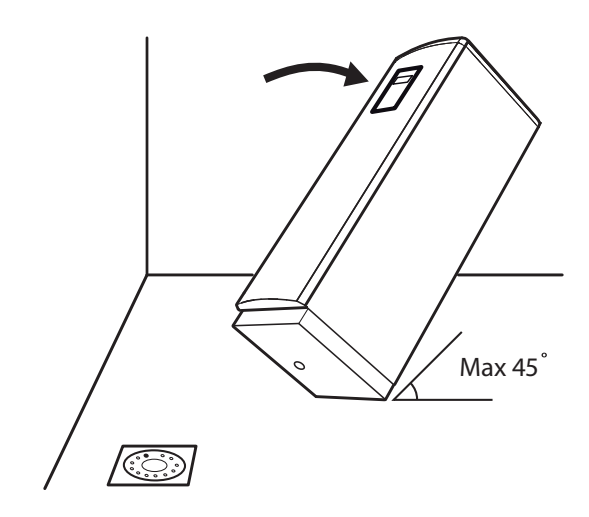

Maksymalne pochylenie 45°

Calibra Cool

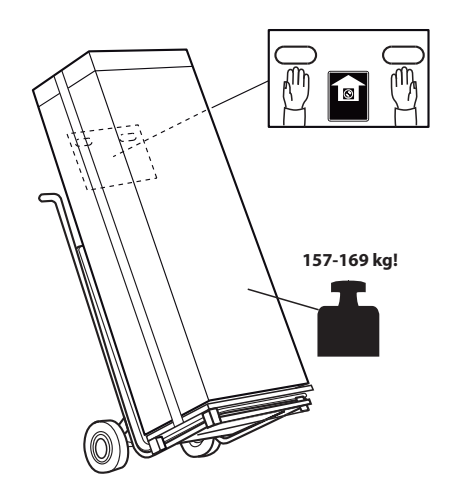

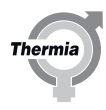

## Calibra Cool

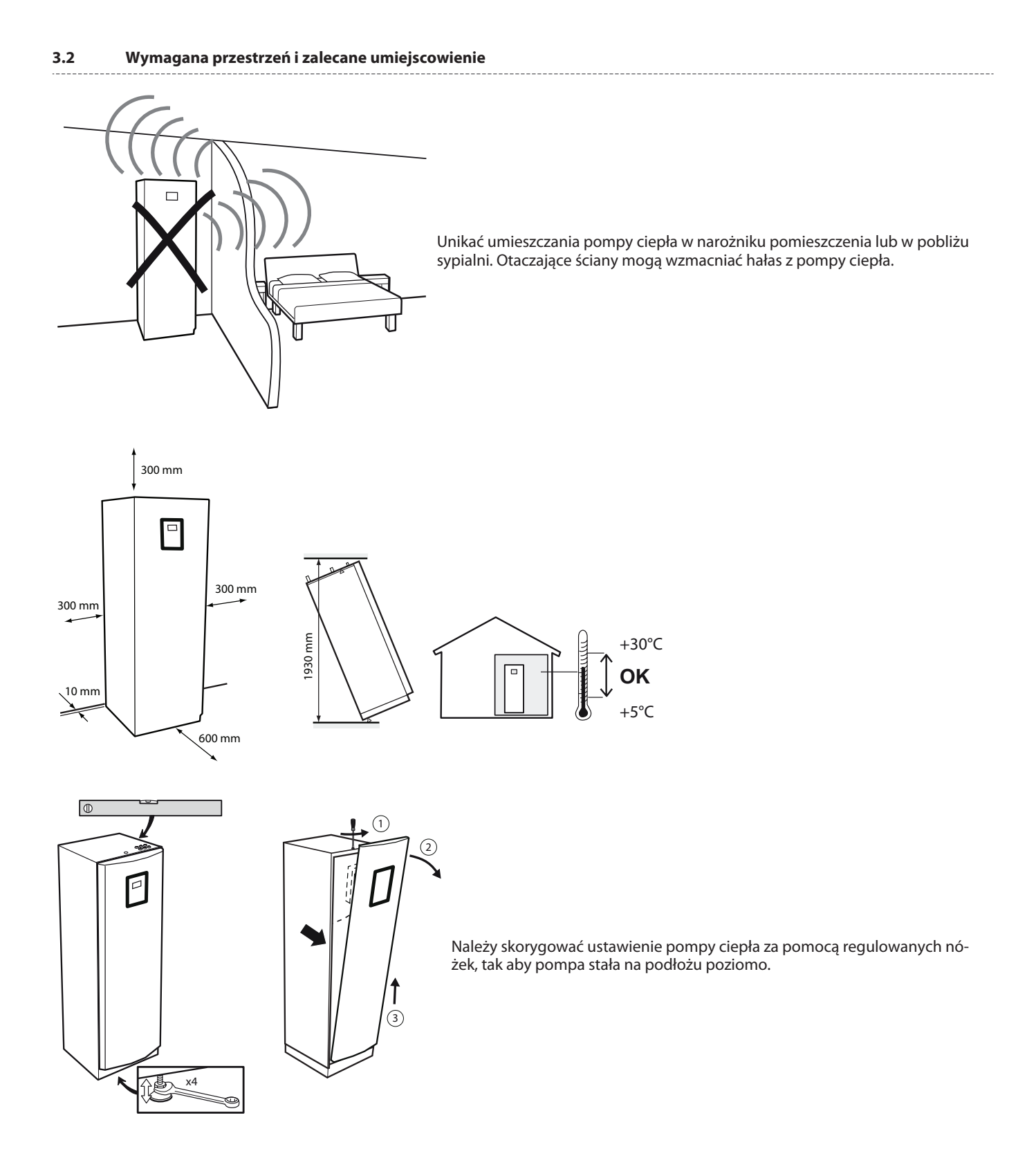

12

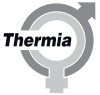

Gdy pompa ciepła będzie już ustawiona na miejscu, zdjąć zabezpieczenie transportowe. (W przypadku konieczności przemieszczenia pompy ciepła w przyszłości, należy z powrotem wkręcić zabezpieczającą śrubę transportową.) Upewnić się, że wszystkie części zabezpieczenia transportowego zostały usunięte! (Ponieważ transportowa śruba zabezpieczająca znajduje się za wymiennikiem ciepła chłodzenia pasywnego Calibra Cool, narzędzie przedłużające ułatwi jej demontaż.)

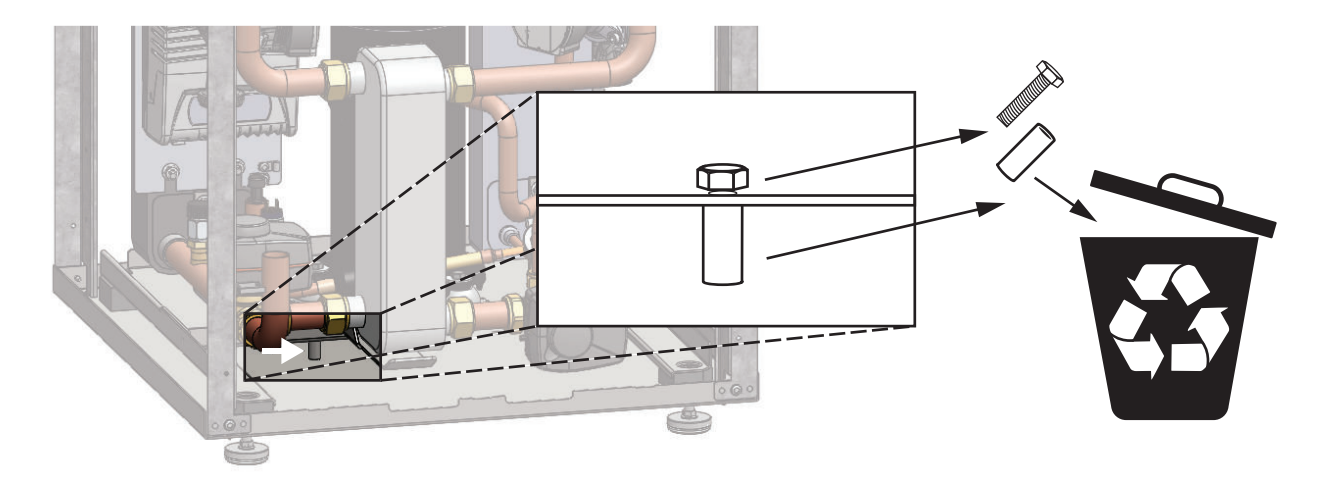

- Pompę ciepła należy umieścić na stabilnym podłożu z wpustem podłogowym (tak aby odpływał do niego kondensat wydostający się z otworu kondensatu na spodzie pompy ciepła). Preferowana jest podłoga betonowa z odpływem podłogowym.
- Jeżeli podłoga jest drewniana, należy ją wzmocnić tak aby wytrzymała masę pompy ciepła wraz pełnym zasobnikiem CWU. Pamiętaj, że kondensat może wypływać z otworu spustowego, dlatego należy zabezpieczyć podłogę.

Calibra Cool

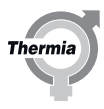

#### 4 Przyłącza grzewcze

#### 4.1 Calibra Cool

| 1 Pompa ciepła                                                                      |  |
|-------------------------------------------------------------------------------------|--|
| 10 Rurociąg zasilający instalacji grzewczej/chłodzącej                              |  |
| 11 Rurociąg powrotny instalacji grzewczej/chłodzącej                                |  |
| 12 Przewód wody zimnej                                                              |  |
| 13 Przewód CWU                                                                      |  |
| Zawór mieszający CWU, z zaworem przełączającym                                      |  |
| Zawór odcinający                                                                    |  |
| Zawór napełniania (Sprawdź lokalne przepisy związane z montażem zaworu napełniania) |  |
| Zawór odpowietrzający (wężownica zbiornika CWU)                                     |  |
| Zawór bezpieczeństwa (maks. 3 bary, pompa ciepłe), zalecane: 1,5 bara               |  |
| 87 Zawór bezpieczeństwa (9 barów, CWU)                                              |  |
| 91 Filtr zanieczyszczeń z zaworem odcinającym DN25                                  |  |
| 113 Naczynie wzbiorcze                                                              |  |

Upewnij się, że zawsze jest możliwy swobodny przepływ w obiegu grzewczym. Bardzo małe objętości wody lub zatrzymanie przepływu w obiegu grzewczym mogą powodować zakłócenia w pracy.

Uwaga

Temperatura wody może być wysoka, dlatego między rurociągami wody zimnej i CWU należy zainstalować zawór mieszający, dzięki któremu woda pobierana będzie miała niższą temperaturę. Przestrzegaj odpowiednich miejscowych i krajowych wymogów.

#### 5 Przyłączanie, obieg dolnego źródła

#### 5.1 Podłączenie dolnego źródła, alternatywy

- 1. Wybijany otwór z lewej
- 2. Wybijany otwór z prawej
- 3. Wybijany otwór na górze

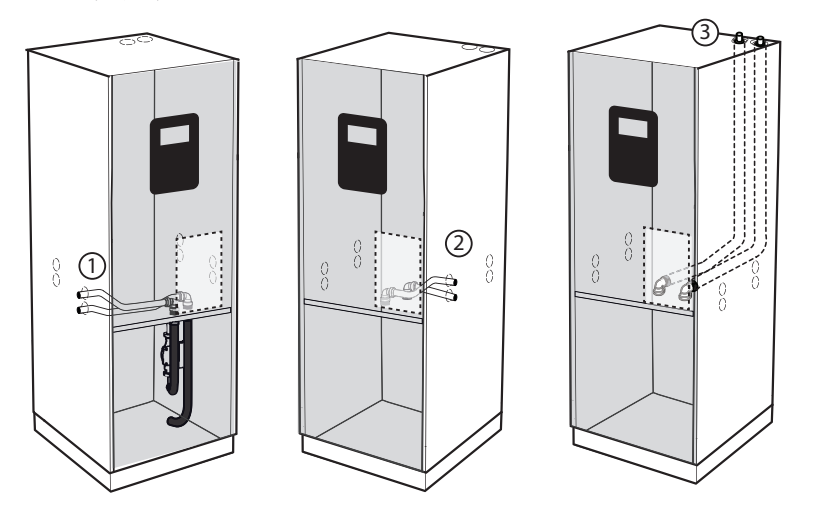

Ustawienie sprzętu dla montażu

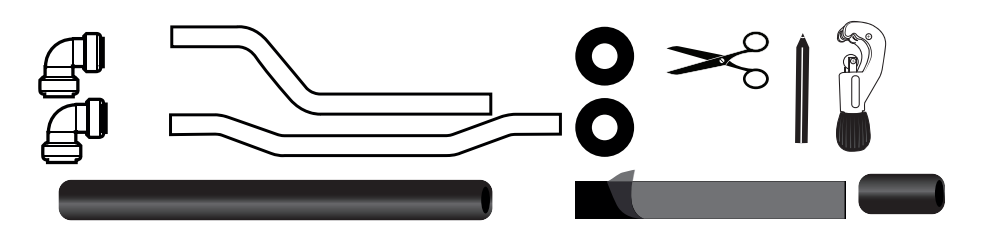

### Króciec napełniający

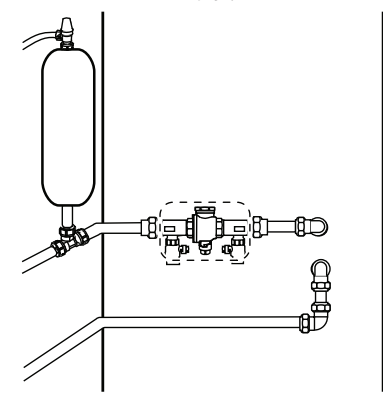

Jeżeli zbiornik poziomu nie może zostać zainstalowany w najwyższym punkcie lub rozszerzalność cieplna płynu niezamarzającego może przekroczyć objętość tego zbiornika, zamiast tego należy rozważyć montaż zbiornika ciśnieniowego. Na rysunku pokazano ogólny układ urządzenia napełniającego model BW, zbiornika poziomu i zaworu bezpieczeństwa. (Dla modelu WW, urządzenie napełniające i zbiornik poziomu mogą nie mieć zastosowania, ale mimo to należy zamontować filtr zanieczyszczeń.)

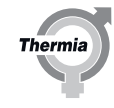

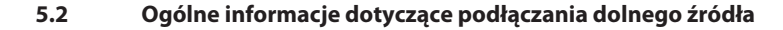

Szybkozłącza znajdujące się w zestawie nie wymagają narzędzi i są wciskane na miejsce. Złącza te blokują się automatycznie. Przed zamontowaniem należy sprawdzić, czy nie ma żadnych ostrych krawędzi lub nieregularności na rurze, które mogły by uszkodzić gumową uszczelkę w złączach i spowodować wyciek. Złącza te można obracać na rurach po zamontowaniu.

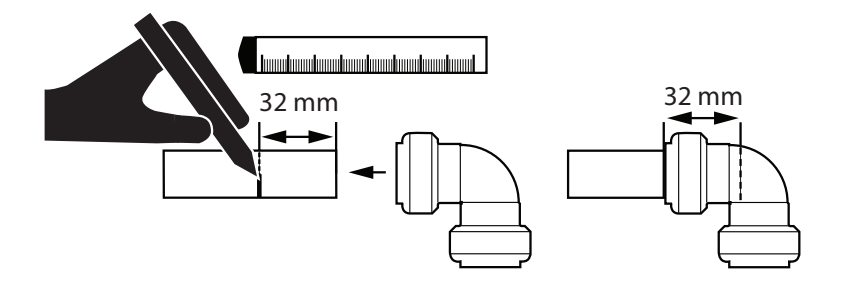

Nałóż złączkę na rurę i upewnij się, że sięga do znaczka 32 mm.

Aby zdemontować: (jeżeli jest to wymagane)

- 1. Naciśnij pierścień plastikowy do wewnątrz
- 2. Rozłącz elementy

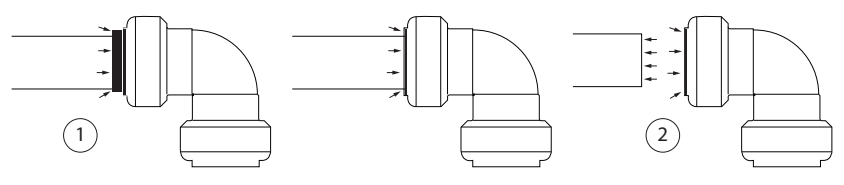

Zaizoluj rurę dolnego źródła i przygotuj taśmę izolacyjną przed zainstalowaniem rury w pompie ciepła. Częściowo zdejmij folię ochronną z taśmy i umieść ją za złączką założoną na rurze. Dzięki temu łatwiej będzie dokończyć izolację, gdy rura będzie już na swoim miejscu w pompie ciepła.

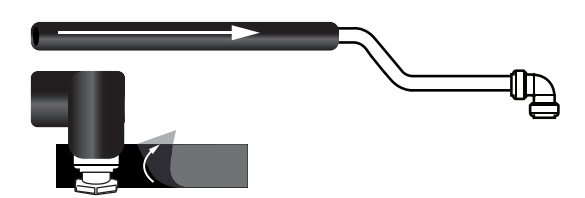

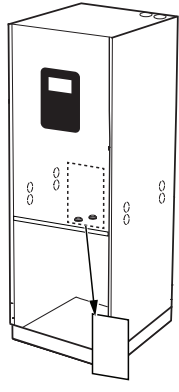

Aby dostać się do złącz dolnego źródła, należy zdemontować przednią część pompy ciepła i metalową płytę centrali elektrycznej.

Therm

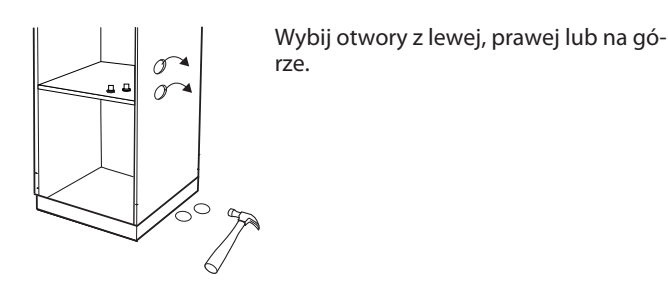

#### 5.3 Alternatywa 1 (lewa)

Do podłączenia do "wybijanych otworów" po lewej stronie.

1. Wciśnij szybkozłącza (dostarczone wraz z pompą ciepła) na rury jak pokazano na rysunku. Upewnij się, że złącze dochodzi do znaczka 32 mm.

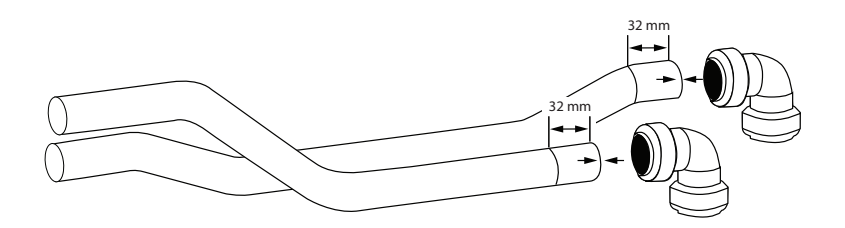

#### 2. Zaizoluj rury przez zamontowaniem.

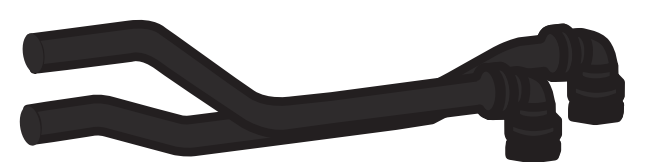

3. Zainstaluj zaizolowane rury od wnętrza pompy ciepła i na zewnątrz. Zwróć uwagę na poprawne podłączenie rur wejścia dolnego źródła (patrz rysunek poniżej).

4. Wciśnij te rury do złącz w pompie ciepła (złącza rur znajdują się za skrzynką elektryczną w pompie ciepła, zdejmij płytę metalową). Przy pomocy taśmy izolacyjnej zaizoluj w taki sposób, aby częściowo opierała się o tą płytę.

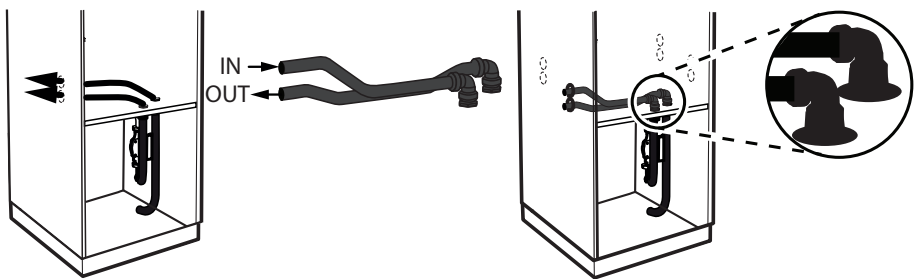

5. Włożyć kołnierze gumowe w wybijane otwory.

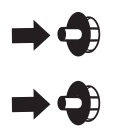

Thermia AB

Thermi

#### 5.4 Alternatywa 2 (z prawej)

Do podłączenia do "wybijanych otworów" po prawej stronie.

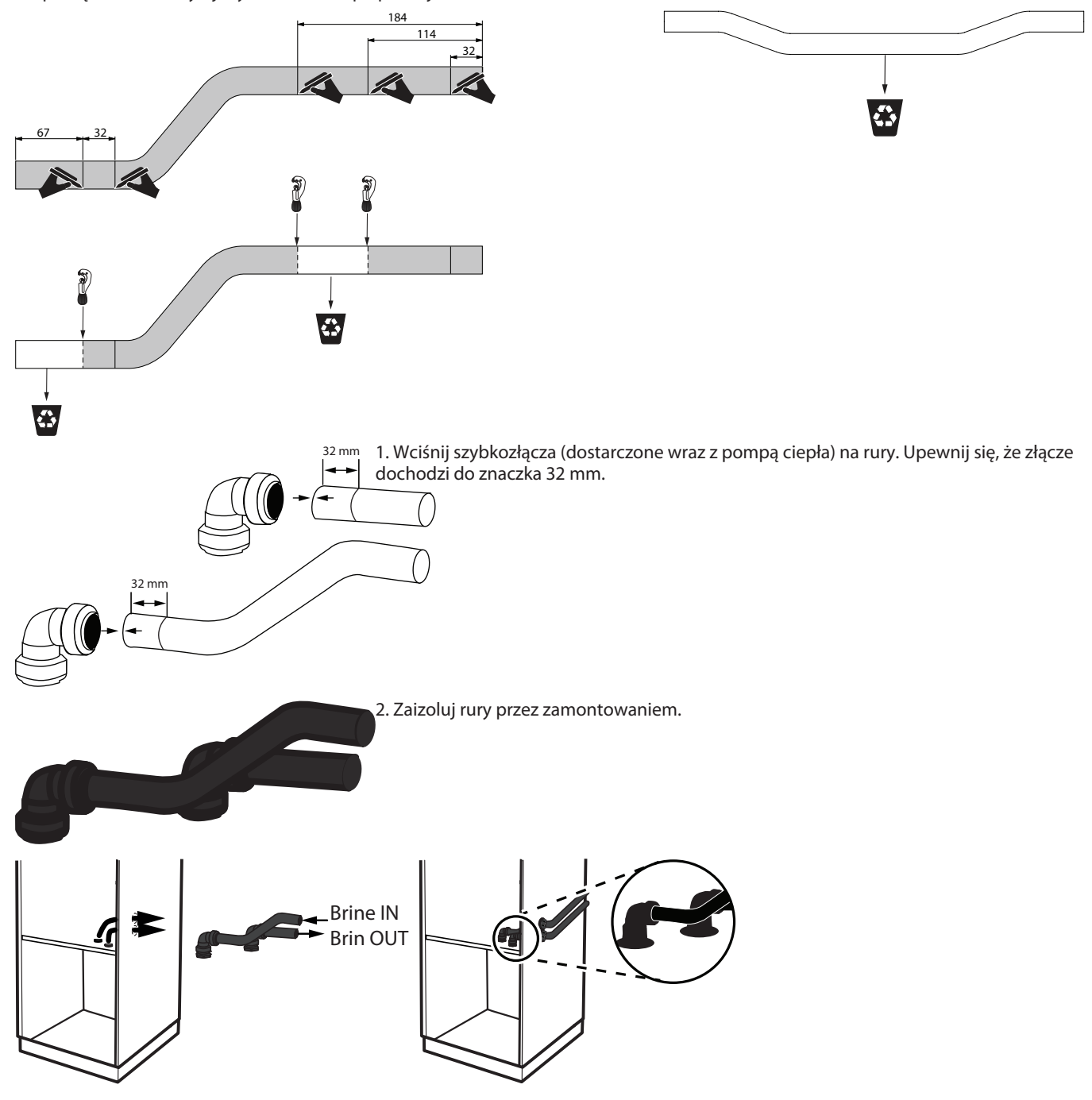

3. Podłącz rury do złącz w pompie ciepła (patrz rysunek poniżej). Zainstaluj zaizolowane rury od wnętrza pompy ciepła i na zewnątrz. Zwróć uwagę, która rura jest wejściem dolnego źródła a która wyjściem dolnego źródła (złącza rur znajdują się za skrzynką elektryczną w pompie ciepła, zdejmij płytę metalową). Przy pomocy taśmy izolacyjnej zaizoluj w taki sposób, aby częściowo opierała się o tą płytę.
 4. Włóż kołnierze gumowe we wybijane otwory.

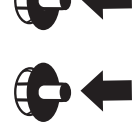

BWCC01IG0149

Thermia

#### 5.5 Alternatywa 3 (góra)

Do podłączenia do "wybijanych otworów" na górze. W zestawie nie ma rur dla tej opcji podłączenia.

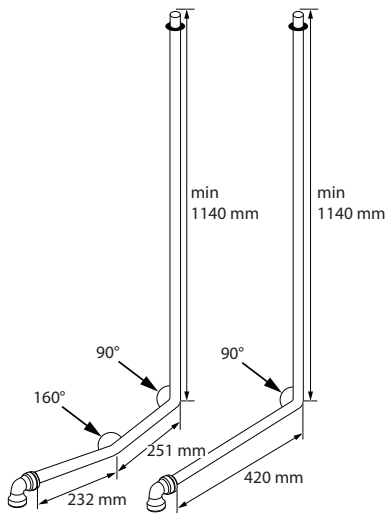

Przygotuj rury zgodnie z wymiarami podanymi na rysunku! Właściwym wyborem będzie CU 28 mm przeznaczony dla rur dolnego źródła.

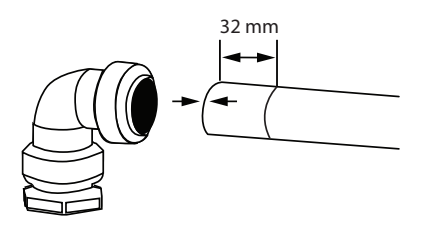

2. Zaizoluj rury przez zamontowaniem.

3. Podłącz rury do złącz w pompie ciepła (patrz rysunek poniżej). Zainstaluj zaizolowane rury od wnętrza pompy ciepła i na zewnątrz. Zwróć uwagę, która rura jest wejściem dolnego źródła a która wyjściem dolnego źródła (złącza rur znajdują się za skrzynką elektryczną w pompie ciepła, zdejmij płytę metalową). Przy pomocy taśmy izolacyjnej zaizoluj w taki sposób, aby częściowo opierała się o tą płytę.

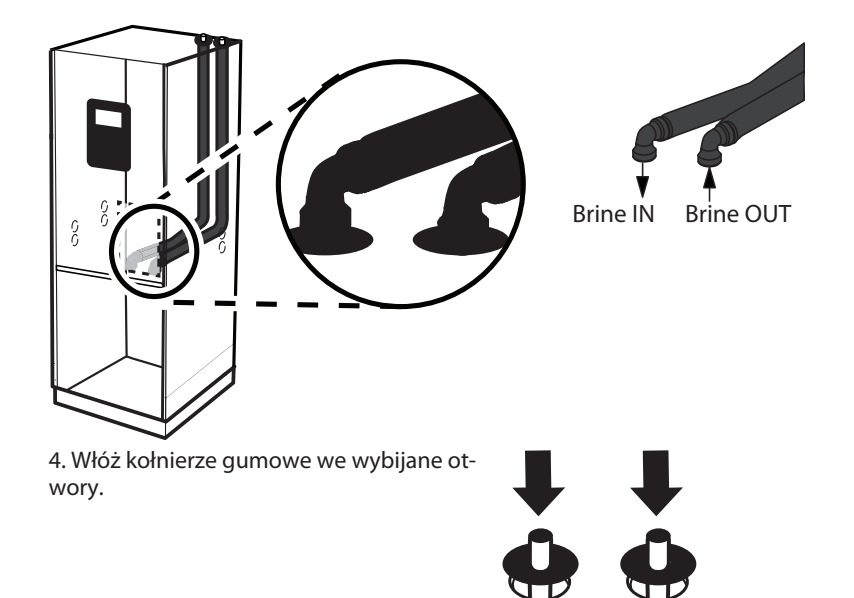

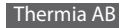

Thermi

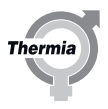

#### 6 Czujniki i źródło zasilania

#### 6.1 Czujniki i źródło zasilania

#### Ostrzeżenie Napięcie elektryczne! Te zaciski przyłączeniowe są pod napięciem i mogą powodować zagrożenie dla życia na skutek porażenia prądem elektrycznym. Przed rozpoczęciem montażu instalacji elektrycznej należy odłączyć wszystkie źródła zasilania.

Wersja 400V Calibra Cool jest zgodna z IEC 61000-3-12 bez przyłącza warunkowego.

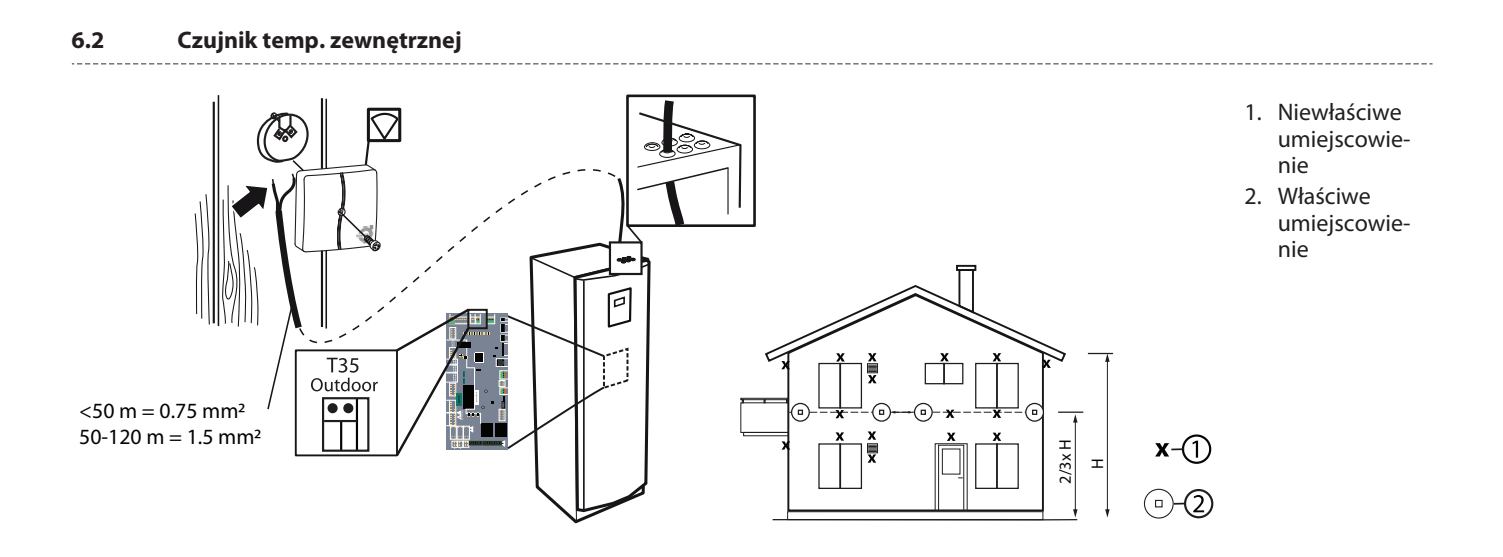

### 6.3 Zasilanie 400V

Jeżeli pompa ciepła jest podłączona do wyłącznika różnicowoprądowego (RCD), powinna być podłączona do osobnego typu B.

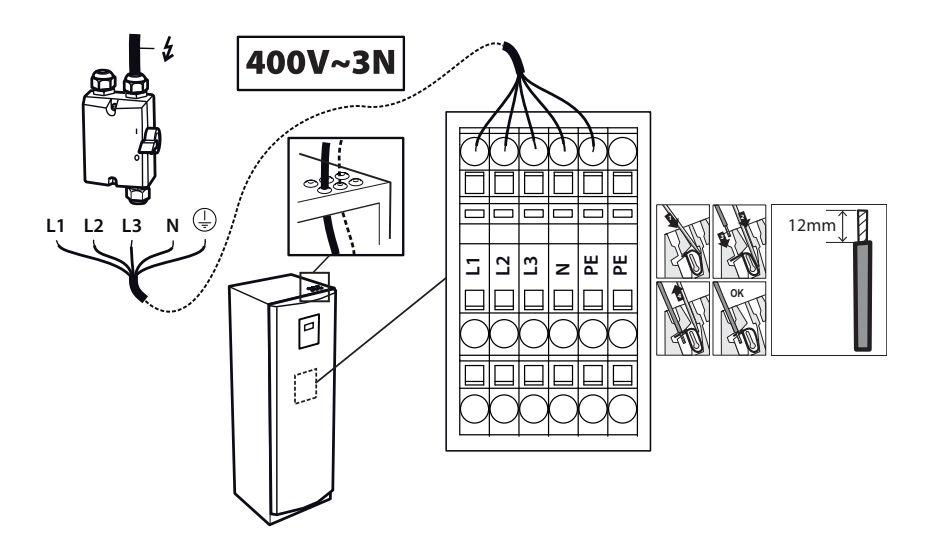

- L1: Sterowanie i pompa obiegowa
- L1, L2: Wewnętrzna grzałka nurkowa
- L3: Falownik, sprężarka

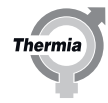

#### 6.4 Zewnętrzny zawór rewersyjny (opcja)

W instalacjach z osobnych obiegiem chłodzącym, na zewnątrz pompy ciepła można zainstalować zawór rewersyjny. Informacje na temat połączenia do pompy ciepła znajdują się w rozdziale "Przyłącza elektryczne do listwy zaciskowej i karty we/wy". Daje to możliwość zbudowania systemu, w którym nie cała instalacja jest używana do chłodzenia/ogrzewania.

Thermia

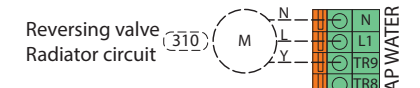

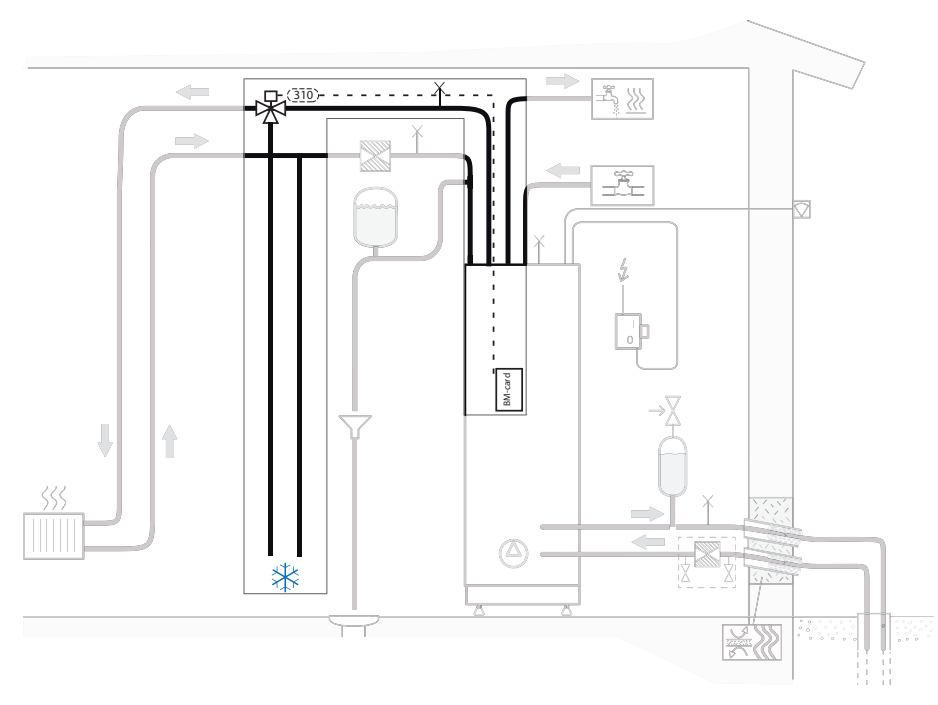

#### 6.5 Bezpieczniki 400 V

Limit dla wewnętrznego podgrzewacza pomocniczego w sterowniku pompy ciepła może być dozwolony na różnych stopniach z/bez sprężarki. Maksymalny prąd roboczy sprężarki: 12 A przy 230 V (znamionowo). Na poniższym rysunku pokazano rzeczywisty pobór prądu oraz zalecany rozmiar bezpiecznika pokazany w (nawiasach).

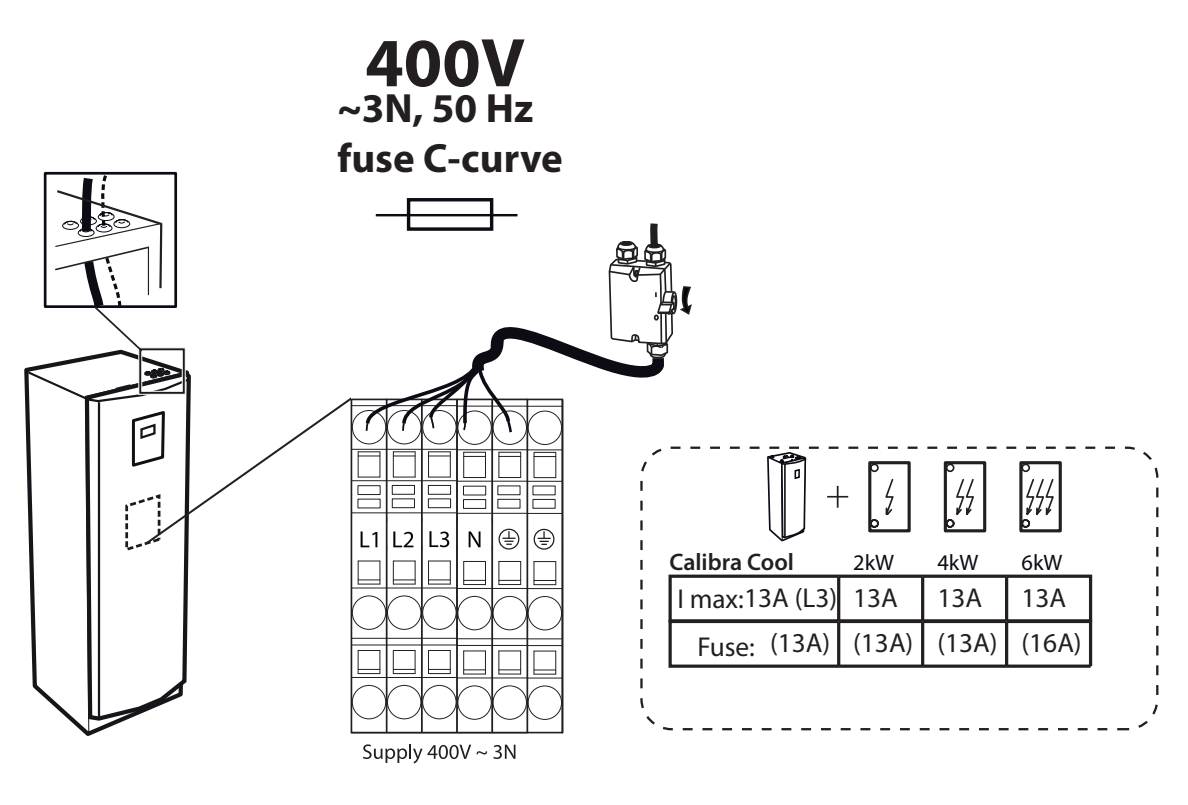

| Wbudowany podgrzewacz pomocniczy | Etap 1 | Etap 2 | Etap 3 |
|----------------------------------|--------|--------|--------|
| Calibra Cool                     | 2 kW   | 4 kW   | 6 kW   |

Thermia

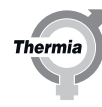

#### 7 Napełnianie i odpowietrzanie

#### 7.1 Napełnianie i odpowietrzanie obiegu dolnego źródła

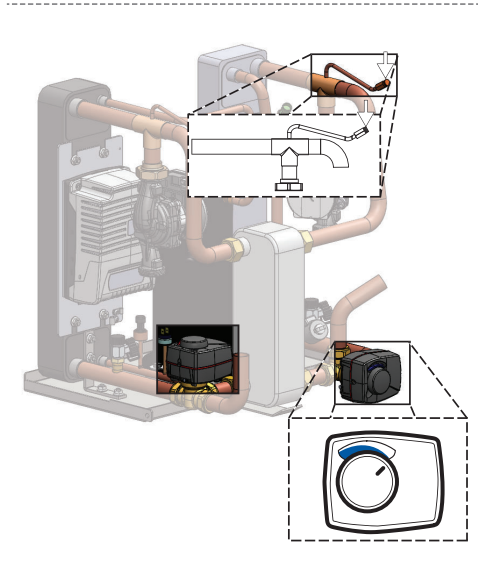

- 1. (Punkty 1-4 nie dotyczą modelu WW.) W zbiorniku zewnętrznym zmieszaj czystą wodę z etanolem zapobiegającym zamarzaniu przeznaczonym do stosowania z pompą ciepła BW, stosując proporcje odpowiednie dla wskazanej temperatury krzepnięcia.
- Sprawdź za pomocą refraktometru, czy roztwór ma temperaturę krzepnięcia -17 ±2°C dla obiegu płyny niezamarzającego.
- 3. Użyj pompy zewnętrznej w celu napełnienia układu płynu niezamarzającego. Przyłącz stronę tłoczną pompy do kranu.
- 4. Postępuj zgodnie z instrukcją dołączoną do zespołu napełniania.
- 5. (W modelu WW upewnij się, że zawór 2-drogowy jest otwarty)
- 6. Uruchom pompę zewnętrzną i napełnij obieg dolnego źródła. Kontynuuj aż do całkowitego usunięcia powietrza.
- 7. Zawór 3-drogowy (pociągnij aż do zatrzaśnięcia, następnie obróć w lewo).
- Obróć z powrotem zawór 3-drogowy i wciśnij go, odczekaj do całkowitego usunięcia powietrza z obiegu dolnego źródła.
- 9. Pamiętaj również o usunięciu powietrza z odpowietrznika dodatkowego!

#### Napełnianie oraz odpowietrzanie zasobnika CWU i instalacji grzewczej

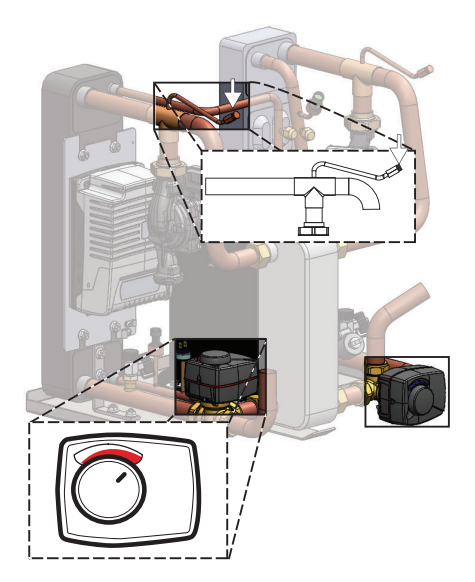

Uwaga: Ponieważ odpowietrznik (5) znajduje się po stronie ssawnej pompy obiegowej, musi ona być wyłączona podczas odpowietrzania, aby uniknąć zassania powietrza.

- Napełnij zasobnik CWU zimną wodą, otwierając zawór odcinający na rurociągu włotowym zimnej wody. Otwórz punkty poboru CWU w domu.
- 2. Następnie napełnij wężownicę zasobnika CWU i instalację grzewczą do ciśnienia 1 bara.
- 3. Około 1 bar.
- Otwórz całkowicie wszystkie zawory instalacji grzewczej, dokładnie odpowietrz wszystkie instalacje grzewcze i zawór odpowietrzający wężownicy zasobnika CWU znajdujący się na górze zasobnika CWU.
- 5. Zlokalizuj zawór odpowietrzający na rurze z wymiennika ciepła i odpowietrz go (patrz rysunek po lewej).
- Napełnij instalację grzewczą do czasu uzyskania ciśnienia o wartości ok. 1 bar.
- Zawór 3-drogowy (pociągnij aż do zatrzaśnięcia, następnie obróć w lewo).
- 8. Obróć z powrotem zawór 3-drogowy i wciśnij go.
- 9. Powtarzaj procedurę do czasu usunięcia całego powietrza.
- 10. Sprawdź szczelność instalacji.
- 11. Pamiętaj również o usunięciu powietrza z odpowietrznika dodatkowego!
- 12. Pozostaw zawory grzejnikowe/ogrzewania podłogowego całkowicie otwarte.

Napełnianie obiegu dolnego źródła (wersja BW)

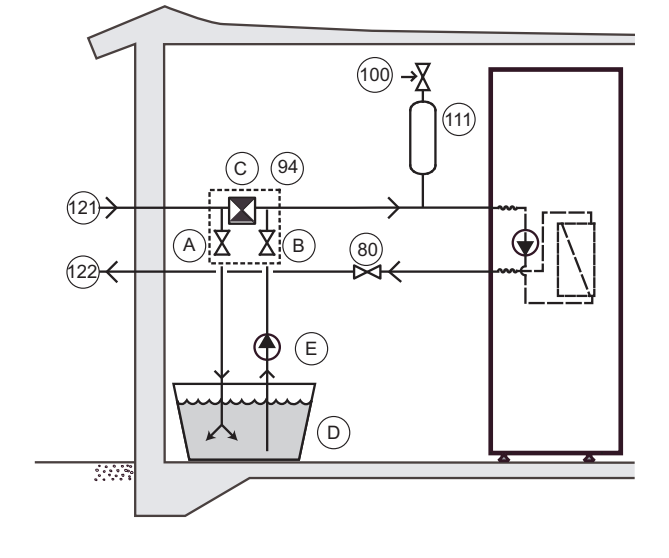

- 80 Zawór odcinający
- 94 Zestaw do napełniania i odpowietrzania
- 100 Zawór bezpieczeństwa
- 121 Wejście dolnego źródła
- 122 Wyjście dolnego źródła
- A Zawór odcinający (część elementu 94)
- B Zawór odcinający (część elementu 94)
- C Filtr zanieczyszczeń z zaworem odcinającym (część elementu 94)

Thermi

- D Zbiornik zewnętrzny
- E Pompa zewnętrzna

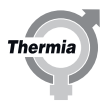

#### 8 Uruchomienie

#### 8.1 Dostęp instalatora

Niektóre funkcje będą zablokowane i dostępne tylko po wprowadzeniu poprawnego kodu dostępu. Aby uzyskać dostęp, należy wykonać poniższe kroki:

- 1. Na ekranie startowym nacisnąć 🚞, aby przejść do ekranu Menu.
- 2. Naciśnij
- 3. Nacisnąć obszar wprowadzania, aby otworzyć klawiaturę numeryczną.
- 4. Wprowadzić kod dla dostępu instalatora, 607080 i potwierdzić naciskając biały tik w prawym dolnym rogu.
- 5. Po ponownym wyświetleniu wcześniejszego menu należy wcisnąć zielony tik w prawym dolnym roku w celu ostatecznego potwierdzenia.

#### Uwaga:

 Kod dostępu jest aktywny przez 8 godzin. Po upływie 8 godzin, po wylogowaniu lub ponownym uruchomieniu kod ten musi zostać ponownie wprowadzony.

#### 8.1.1 Wybór języka wyświetlacza

- 1. Naciśnij symbol <u>w</u> lewym górnym rogu ekranu startowego.
- 2. Naciśnij 🗭
- 3. Naciśnij tekst **Język**.
- 4. Wybierz język.

#### 8.1.2 Ustawianie daty i godziny

- 1. Nacisnąć 🚃 w lewym górnym rogu ekranu startowego.
- 2. Naciśnij 🍘
- 3. Naciśnij tekst **Ustawienia systemowe.**
- 4. Naciśnij tekst **Data/czas**.
- 5. Naciśnij + lub dla każdego pola, aby zmienić ustawienie.
- 6. Naciśnij symbol 🗸, aby potwierdzić ustawienia.

#### 8.1.3 Wewnętrzna grzałka nurkowa

| ≡          | [8:00]<br>WEWNĘTRZNA PODGRZEWACZ POMOCNICZY | 11:20        |
|------------|---------------------------------------------|--------------|
|            | Wł. Wewnętrzny podgrzewcz pomocniczy        | )            |
|            | Maks. ilość stopni<br>2 – –                 | ⊒+           |
|            | Maks. Ilość stopni ze sprężarką<br>2 – –    | = +          |
| <b>_</b>   | Początk. opóźn.<br>0:30:00 – –              | +            |
| $\bigcirc$ | 1                                           | $\checkmark$ |

- 1. Na ekranie startowym nacisnąć 🚞, aby przejść do ekranu Menu.
- 2. Naciśnij symbol Ustawienia 🗭.
- 3. Nacisnąć >, aby przejść na stronę menu dla wewnętrznej grzałki nurkowej.
- 4. Naciśnij tekst Wewnętrzna grzałka nurkowa.
- 5. Wykonaj odpowiednie zmiany.
- 6. Aby potwierdzić ustawienia, naciśnij 🗸

(Aby uzyskać informacje na temat stopni, kW i rozmiarów bezpieczników, patrz rozdział dotyczący instalacji elektrycznej)

#### 8.1.4 Ogrzewanie podłogowe lub grzejnikowe

Ważne: Jeżeli instalacja ma być skonfigurowana dla ogrzewania podłogowego lub podobnego, musi być ustawiona wartość domyślna pompy ciepła dla ogrzewania podłogowego. Jeżeli nie zostanie to wykonane, przycisk "reset fabryczny" spowoduje zresetowanie krzywej grzewczej oraz temperatury rurociągu zasilającego dla systemu grzejnikowego, co może spowodować uszkodzenia w układzie np. ogrzewania podłogowego.

Jeśli w budynku jest ogrzewanie podłogowe, temperatura rurociągu zasilającego nie powinna przekraczać wartości określonych przez producenta podłogi. W przeciwnym razie zachodzi ryzyko uszkodzenia podłogi.

Aby zmienić ustawienia domyślne ogrzewania z grzejnikowego na podłogowe (lub odwrotnie):

| =       | GRZANIE<br>Wł. grzanie                                                                                  | ∎^ 14:5<br>■                          | 2 |
|---------|----------------------------------------------------------------------------------------------------|---------------------------------------|---|
| 0       | Grzewczy                                                                                                | Radiator                              | l |
| °°<br>● | Krzywa grzewcza<br>40 –<br>Min. temp. zasilania<br>20 °C –<br>Maks. temp. zasilania<br>60 °C –<br>1/4 ) | · · · · · · · · · · · · · · · · · · · |   |

- 1. Na ekranie startowym nacisnąć 🚞, aby przejść do ekranu Menu.
- 2. Naciśnij 🔞
- 3. Naciśnij 🚫 , jeżeli ustawienia ogrzewania nie są pokazane.
- 4. Wybierz typ ogrzewania dla instalacji grzewczej podłogowego lub grzejnikowego
- 5. Wykonaj odpowiednie zmiany.
- 6. Aby potwierdzić ustawienia, naciśnij 🗸

#### 8.1.5 Ustawianie krzywej grzewczej

Wskaźnik krzywej ma dwa tryby, które można przełączać, naciskając symbol wskaźnika krzywej.

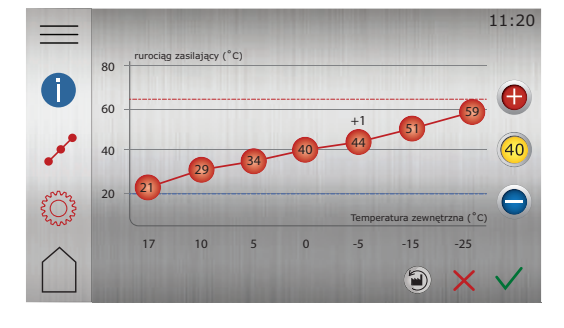

- 1. Na ekranie startowym nacisnąć 🚞, aby przejść do ekranu Menu.
- 2. Naciśnij 🔞
- <sup>3.</sup> Naciśnij  $\int_{0}^{0}$  jeżeli krzywa grzewcza nie jest pokazana.
- 4. Istnieją dwie metody ustawiania krzywej grzewczej:
- 5. Aby potwierdzić nowy wybór, należy nacisnąć symbol 🗸

Wartość wskaźnika krzywej grzewczej oznacza temperaturę wody dostarczanej do instalacji grzewczej ("temperatura rurociągu zasilającego") przy temperaturze zewnętrznej 0°C.

#### 8.1.6 Ustawienia ogrzewania

W widoku Ustawienia ogrzewania można ustawić zatrzymanie sezonowe, minimalną/maksymalną temperaturę rurociągu zasilającego i współczynnik komfortu.

(*Współczynnik komfortu* (0-3) określa, jaki wpływ będzie miała zmiana o 1 krok +/- na kole komfortu na żądaną wartość rurociągu zasilającego (PC). Jeżeli współczynnik komfortu jest ustawiony np. na 3, zwiększenie ustawienia koła komfortu o +1 spowoduje wzrost temperatury rurociągu zasilającego o +3°C.)

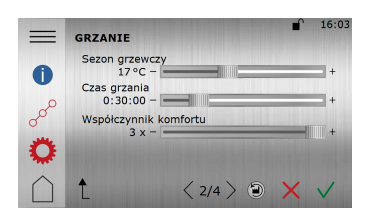

- 1. Naciśnij ekran startowy, aby przejść do ekranu Menu.
- 2. Naciśnij 🔞
- Naciśnij <sup>(</sup>), aby wyświetlić ustawienia ogrzewania.
- 4. Wykonaj odpowiednie zmiany.
- 5. Aby potwierdzić ustawienia, naciśnij 🗸

Ważne! Jeśli w budynku ogrzewanie podłogowe zainstalowane jest pod podłogą wrażliwą na ciepło, temperatura rurociągu zasilającego nie powinna przekraczać określonych wartości. W przeciwnym razie zachodzi ryzyko uszkodzenia podłogi.

#### 8.1.7 Ustawianie temperatury wewnątrz budynku

#### Zmiana temperatury komfortu (tryb grzania)

Na ekranie startowym można bardzo łatwo dokonać "regulacji komfortu" dla temperatury wewnątrz. Pod warunkiem, że krzywa grzewcza jest ustawiona poprawnie.

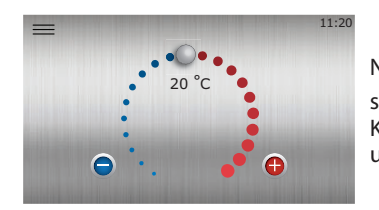

Nacisnąć 🕕 lub 🔵, ewentualnie przeciągnąć go w prawo lub w lewo, aby zwiększyć lub zmniejszyć temperaturę.

Każdy punkt reprezentuje zwiększenie/zmniejszenie o około 1°C temperatury wewnątrz, zależnie od ustawień współczynnika komfortu.

#### 8.1.8 Dodatkowe informacje na temat ustawień ogrzewania

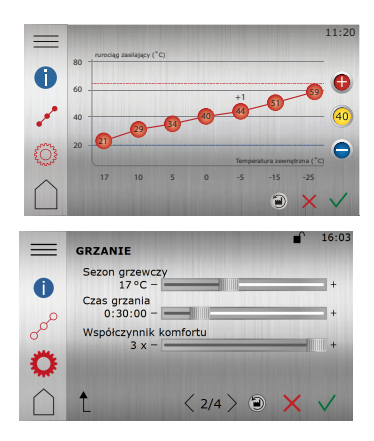

- 1. Naciśnij ekran startowy, aby przejść do ekranu Menu.
- 2. Naciśnij ()
- <sup>3.</sup> Naciśnij "o<sup>0</sup>, aby wyświetlić krzywą grzewczą.
- Naciśnij (<sup>6</sup>), aby wyświetlić inne ustawienia ogrzewania.

Krzywa grzewcza jest podstawą dla wszystkich regulacji ogrzewania wnętrz. Numer krzywej (na przykład "40") odpowiada temperaturze docelowej, jaka będzie na rurociągu zasilającym instalacji grzewczej, gdy temperatura zewnętrzna wynosi 0°C (jeżeli nie ustawiono żadnego offsetu). Ustawienie wyższej krzywej grzewczej spowoduje podwyższenie żądanej temperatury rurociągu zasilającego, gdy spada temperatura zewnętrzna i vice versa.

Funkcja **Włączanie ogrzewania** jest domyślnie włączona i nie należy jej normalnie wyłączać, ponieważ spowoduje to zatrzymanie ogrzewania (ryzyko zamrożenia).

Rozpocznij od ustawienia **Typ ogrzewania** (ogrzewanie grzejnikami/podłogowe). Opcja "ogrzewanie podłogowe" spowoduje ograniczenie możliwości ustawienia temperatury rurociągu zasilającego do maks. 45°C dla instalacji z ogrzewaniem podłogowym. Opcja "ogrzewanie podłogowe" ma domyślnie krzywą grzewczą "30" zamiast 40. Należy pamiętać, że wartość krzywej grzewczej należy wyregulować i precyzyjnie dopasować do instalacji w celu uzyskania żądanego klimatu wewnętrznego.

Therm

Minimalna temperatura rurociągu zasilającego minimalna temperatura rurociągu zasilającego wykorzystywana jako punkt odniesienia dla krzywej grzewczej.

**Maksymalna temperatura rurociągu zasilającego** to górna wartość graniczna dla maks. wartości temperatury rurociągu zasilającego krzywej grzewczej. (Uwaga: W przypadku niektórych systemów ogrzewania podłogowego ustawienie zbyt wysokiej temperatury rurociągu zasilającego, może doprowadzić do uszkodzenia podłogi.)

Funkcja **Zakończenie sezonu** to ustawienie temperatury zewnętrznej, w przypadku której pompa ciepła zacznie przygotowywać się do zatrzymania (lub rozpoczęcia) ogrzewania. Często ustawiana w okolicy 17°C.

**Współczynnik komfortu:** Gdy krzywa grzewcza jest ustawiona poprawnie, zmiany dokonywane przy pomocy pokrętła komfortu będą powodowały równoległe przesuwanie krzywej grzewczej w górę lub w dół, ale nie będą zmieniały nachylenia krzywej grzewczej. Każdy krok w górę lub w dół na pokrętle komfortu spowoduje zwiększenie lub zmniejszenie żądanej temperatury rurociągu zasilającego z ustawieniem "Współczynnika komfortu". Współczynnik komfortu jest fabrycznie ustawiony na 3, co jest zazwyczaj właściwe dla instalacji grzejnikowych i oznacza, że zwiększenie o jeden krok na pokrętle komfortu spowoduje podwyższenie temperatury rurociągu zasilające-go o 3°C/krok. W przypadku ogrzewania podłogowego zazwyczaj odpowiedni jest współczynnik komfortu 2. Oznacza to, że gdy krzywa grzewcza i współczynnik komfortu są ustawione poprawnie, koło komfortu będzie wpływało na temperaturę pomieszczenia o 1°C/krok.

(Uwaga: Stała wartość zadana temperatury dla rurociągu zasilającego może być dostępna w menu, ale nie jest stosowana w normalnych instalacjach i normalnie powinna być wyłączona.)

Krzywa grzewcza przedstawia żądaną temperaturę rurociągu zasilającego w oparciu o temperaturę zewnętrzną. Nachylenie krzywej

grzewczej można zmienić, naciskając przycisk nachylenia (40) i regulować za pomocą +/- na widoku krzywej grzewczej, (lub w oknie

ustawień). Dodatkowo każda z siedmiu współrzędnych może być indywidualnie regulowana w celu uzyskania doskonale ustawionej

krzywej grzewczej dla danej aplikacji — w tym celu nacisnąć 👧 i wyregulować za pomocą +/-. Ta regulacja indywidualna jest często

użyteczna w temperaturach w okolicy 0°C, gdzie temperatura rurociągu zasilającego może wymagać niewielkiego podwyższenia (1-2°C) w celu uzyskania doskonałego klimatu wewnętrznego.

Pamiętaj, że większość ustawień po zmodyfikowaniu wymaga potwierdzenia za pomocą 🗸, aby zmiany zostały zapisane.

Wskazówki ogólne: Aby zwiększyć temperaturę wewnątrz o ~1°C (dla określonej temperatury zewnętrznej), temperatura rurociągu zasilającego, w ustawieniach krzywej grzewczej, powinna zazwyczaj zostać zwiększona o 2-3°C w zależności od instalacji grzewczej.

Temperatura odniesienia (n.p. 21°C) pokazana na kole komfortu (strona startowa) może różnić się od aktualnej temperatury wewnątrz i ma ona jedynie charakter wartości odniesienia, której celem jest ułatwienie zrozumienia i regulacji dla klienta końcowego.

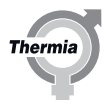

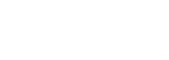

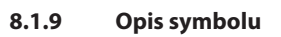

### Opis symbolu

| Symbol      | opis                                                                                                    |
|-------------|----------------------------------------------------------------------------------------------------|
| (+1)        | Wyświetlany, gdy krzywa jest przesunięta w celu zmiany temperatury komfortu. Cyfry informują, jak duże jest odchylenie od wartości standardowej (na przykład +2 <sup>0</sup> ). |
| 0           | Pokazuje informacje o <b>krzywej grzewczej</b> .                                                                                                    |
| oo          | Informuje, że okno <b>krzywej ciepła</b> jest nieaktywne. Należy nacisnąć symbol, aby otworzyć usta-<br>wienia krzywej grzewczej.                                               |
| •••         | Informuje, że okno <b>krzywej ciepła</b> jest aktywne. Jest to fabryczny widok okna.                                                                                            |
| STORE STORE | Informuje, że okno <b>ustawień ogrzewania</b> jest nieaktywne. Należy nacisnąć symbol, aby otworzyć ustawienia ogrzewania.                                                      |
| <b>Ö</b>    | Informuje, że okno <b>ustawień ogrzewania</b> jest aktywne.                                                                                                    |
|             | Naciśnij 🕘, aby przywrócić ustawienia fabryczne krzywej ciepła.                                                                                                    |
| 40          | Jeżeli świeci wskaźnik krzywej, naciśnij 🚯 lub 🔵, aby przesunąć całą krzywą w górę lub w dół.                                                                                   |
| 40          | Gdy nie świeci wskaźnik krzywej, naciśnij 🕕 lub 😑, aby przesunąć indywidualne punkty krzywej<br>w górę lub w dół.                                                               |

Thermia

#### 8.1.10 Włączenie testu ręcznego

Upewnić się, że włączony jest wyłącznik główny. Wyświetlacz uruchomi się w ciągu 1 minuty.

- 1. Na ekranie startowym nacisnąć 🚞, aby przejść do ekranu Menu.
- 2. Naciśnij symbol Ustawienia 🗭.
- 3. Naciśnij >, aby przejść do menu Test ręczny.
- 4. Naciśnij tekst **Test ręczny**.
- 5. Naciśnij , aby aktywować Test ręczny.
- 6. Wybierz test na różnych stronach menu.

Podczas TESTU RĘCZNEGO, symbol ten będzie wyświetlany na wszystkich stronach:

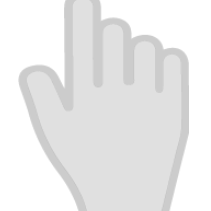

#### Uwaga:

- Uruchom pompę obiegową, nasłuchuj szumu powietrza. Przestaw zawór rewersyjny na CWU, nasłuchuj szumu powietrza. W razie potrzeby odpowietrz.
- Uruchom pompę obiegu dolnego źródła, nasłuchuj szumu powietrza. W razie potrzeby odpowietrz.
- W razie potrzeby sprężarkę i wewnętrzną grzałkę nurkową można również uruchomić w teście ręcznym. Jeżeli zainstalowano oraz aktywowano urządzenia zewnętrzne, mogą być konieczne dodatkowe testy.
- Po zakończeniu testu zamknij "Test ręczny".

| Parametr                                                                   | Opis                                                                                  |
|----------------------------------------------------------------------------|---------------------------------------------------------------------------------------|
| Pompa obiegowa                                                             | 0 = zatrzymaj pompę obiegową 1 = uruchom pompę obiegową                               |
| <b>Pompa płynu niezamarzającego</b> (lub zawór 2 dro-<br>gowy w wersji WW) | 0 = zatrzymaj pompę obiegową dolnego źródła 1 = uruchom pompę obiegową dolnego źródła |
| Sprężarka                                                                  | 0 = sprężarka zatrzymana, ustaw bieg sprężarki                                        |
| Wewnętrzna grzałka nurkowa                                                 | Trzy kroki: 1, 2 i 3.                                                                 |
| Zawór przełączający                                                        | 0 = Ogrzewanie 1 = CWU                                                                |
| Zawór przełączający chłodzenia                                             | 0 = Ogrzewanie 1 = Chłodzenie                                                         |

### 8.1.11 Wybieranie trybu pracy

Należy wybrać żądany tryb pracy pompy ciepła w menu:

- 1. Na ekranie startowym nacisnąć 🚞, aby przejść do ekranu Menu.
- 2. Nacisnąć 🦳 Zostanie otwarte nowe okno.
- 3. Nacisnąć odpowiedni symbol żądanego trybu pracy.

S Jeżeli sprężarka pracowała w ciągu ostatnich 20 minut, może wystąpić tak zwane ograniczenie czasowe, które tymczasowo uniemożliwi uruchomienie pompy ciepła.

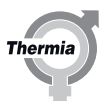

| Symbol | Opis                                                                                                    |  |  |
|--------|----------------------------------------------------------------------------------------------------|--|--|
|        | Tryb pracy <b>Włączone/Auto</b> (tryb normalny)<br>Wszystkie aktywowane funkcje są włączone. Domyślnie wytwarzane jest ciepło na potrzeby<br>ogrzewania i CWU. Sprężarka i wewnętrzna grzałka nurkowa są sterowane automatycznie.                                                                                                    |  |  |
|        | Tryb pracy <b>Tylko podgrzewacz pomocniczy</b> .<br>Sprężarka jest wyłączona, ale domyślnie jednostka może produkować ciepło na potrzeby og-<br>rzewania i CWU przy użyciu wbudowanej grzałki nurkowej. Może to być użyteczne w przy-<br>padku pewnych alarmów i/lub podczas instalowania i rozruchu pompy ciepła. Funkcje zew-<br>nętrzne są włączone, gdy ma to zastosowanie. |  |  |
|        | Tryb pracy <b>Wyłączone</b> .<br>Wszystkie funkcje są wyłączone. Pamiętaj, że części wewnątrz pompy ciepła są nadal pod na-<br>pięciem.<br>Nie będą wytwarzane ciepło ani CWU.                                                                                                    |  |  |

Jeżeli instalacja grzewcza jest bardzo zimna, podgrzewacz pomocniczy może zostać użyty na początku do uproszczenia uruchomienia. Wytwarzanie CWU jest włączone (ustawienie fabryczne). Pompa ciepła rozpocznie produkcję CWU przed rozpoczęciem ogrzewania pomieszczeń.

Uwaga: Nie wyłączaj zasilania elektrycznego pompy ciepła, gdy pracuje sprężarka. (Jeżeli planujesz wyłączenie, ustaw tryb pracy w pozycji wyłączonej i poczekaj aż sprężarka zatrzyma się całkowicie zanim wyłączysz zasilanie elektryczne pompy ciepła.)

#### 8.2 Online

Pompa ciepła jest fabrycznie przystosowana do zdalnego monitoringu przez internet. (Thermia Online) Aby korzystać z usługi Thermia Online:

- Upewnić się, czy w budynku jest dostępne połączenie z Internetem (ruter lub podobne)
- Podłączyć odebraną pompę ciepła do istniejącego połączenia internetowego (ruter lub podobne). Użyć złącza RJ45 znajdującego się poniżej wyświetlacza (moduł CM) za panelem przednim. Użyć kabla sieciowego (nie skrosowanego).
- 1. Na ekranie startowym nacisnąć 🚞, aby przejść do ekranu Menu.
- 2. Naciśnij symbol Ustawienia 🐲
  - 3. Naciśnij tekst Ustawienia systemowe.
  - 4. Naciśnij tekst Online.
- 5. Nacisnąć symbol , aby włączyć czujnik przepływu.
- Zanotować adres MAC pompy ciepła. Adres MAC można również odczytać na wyświetlaczu w menu Sieć.
- Aby korzystać z usługi Thermia Online, konieczna jest rejestracja oraz konto. Więcej informacji patrz: www.thermia.com/online

#### 8.2.1 Monitorowanie dolnego źródła

Uwaga: W wersji WW wykorzystującej wodę jako nośnik zimna, funkcja monitoringu dolnego źródła służy do zapobiegania zamrożeniu i dlatego nie można jej wyłączyć/regulować.

W przypadkach gdy występuje ryzyko, że odbiór energii stanie się za duży dla danego kolektora (i odwiert stanie się zbyt zimny), można aktywować funkcję "Monitorowanie wejścia dolnego źródła". Ta funkcja ograniczy pracę sprężarki 1-2°C przed limitem zatrzymania (Min. temp. wejścia dolnego źródła). Jeżeli moc pompy ciepła jest niewystarczająca, zostanie użyta wewnętrzna grzałka nurkowa, co będzie skutkowało zwiększonym zużyciem energii.

Jeżeli funkcja monitoringu dolnego źródła nie jest widoczna w menu po zalogowaniu, naciśnij ustawienia (🐞) i wejdź do menu instalacji. Przejdź do opcji monitoringu dolnego źródła i włącz monitoring dolnego źródła za pomocą przełącznika. Dzięki temu funkcja ta będzie widoczna w menu instalacji i będzie można ją aktywować w menu ustawień, wykonując następujące kroki:

- 1. Na ekranie startowym nacisnąć 🚞, aby przejść do ekranu Menu.
- 2. Naciśnij symbol Ustawienia 🗭).
- 3. Naciśnij tekst Pompa ciepła.
- 4. Przejdź do Monitorowanie wejścia dolnego źródła.
- 5. Ustaw żądaną temperaturę minimalną.
- 6. Nacisnąć symbol mo, aby włączyć czujnik przepływu.
- 7. Aby potwierdzić ustawienia, należy nacisnąć 🗸.

#### 8.3 Alarmy

Podczas rozruchu i uruchamiania czasem mogą pojawić się alarmy. Naciśnij 🧥 aby uzyskać więcej informacji o alarmie, który wystą-

pił. Naciśnij widoczny w dzienniku alarmów. (Pojawi się informacja techniczna dla zalogowanego instalatora, która jest bardziej szczegółowa niż dla użytkownika końcowego).

| =          | ALARM | 1Y – aktywne                                                                  | 11:20 |
|------------|-------|-------------------------------------------------------------------------------|-------|
|            | İ     | Presostat bezpieczeństwa wysokiego ciśnienia<br>Klasa: A, 2017-09-18 12:53:38 |       |
|            |       |                                                                               |       |
|            |       |                                                                               |       |
| $\bigcirc$ |       |                                                                               |       |

Przykłady często występujących alarmów:

Wewnętrzna grzałka nurkowa: Przyczyną zazwyczaj jest niska wartość przepływu lub powietrze w wężownicy zbiornika CWU lub instalacji grzewczej lub przed pompą obiegową. Dokładnie odpowietrz i zresetuj zabezpieczenie przed przegraniem T1 na skrzynce elektrycznej, gdy temperatura spadnie.

Wysokie ciśnienie: Przyczyną zazwyczaj jest niska wartość przepływu lub powietrze w wężownicy zbiornika CWU lub instalacji grzewczej lub przed pompą obiegową. Odpowietrz i zresetuj alarm

Niskie ciśnienie: Przyczyną, najczęściej jest niska wartość przepływu lub powietrze w obiegu płynu niezamarzającego. Odpowietrz i zresetuj alarm

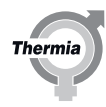

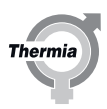

#### 8.4 Chłodzenie (standard w modelu Calibra Cool)

Produkty z zainstalowaną funkcją chłodzenia mogą zapewnić ci przyjemny klimat wewnętrzny w okresie letnim. Gdy funkcja chłodzenia jest zainstalowana, ikona menu chłodzenia 🛞 jest widoczna na wyświetlaczu pompy ciepła.

Aby wyświetlić lub zmienić ustawienia chłodzenia:

- 1. Na ekranie startowym nacisnąć <u></u>, aby przejść do ekranu Menu.
- 2. Naciśnij (🔆
- 3. Wykonaj odpowiednie zmiany.
- 4. Aby potwierdzić ustawienia, należy nacisnąć V.

#### 8.5 Chłodzenie bez wewnętrznego czujnika pokojowego (standard)

Funkcja chłodzenia zostanie aktywowana automatycznie, gdy będzie **sezon chłodzenia.** (= Temperaturę zewnętrzną **startu sezonu** chłodzenia w tym przypadku należy ustawić na taką wartość, przy której normalnie jest wymagane chłodzenie.)

Temperatura żądana na zasilaniu chłodzenia to temperatura docelowa dla sterownika na zasilaniu i cyrkulacji systemu chłodzenia, gdy pompa ciepła produkuje zimno.

Użytkownik końcowy będzie mógł ustawić tą wartość tylko z zakresie temperatur od limit min użytkownika końcowego do limit maks użytkownika końcowego ustawionych przez instalatora.

Ważne: Temperatura limit min użytkownika końcowego musi być ustawiona z uwzględnieniem budowy systemu i przewidywanej wilgotności, tak aby uniknąć problemów z kondensacją w budynku i na rurach wewnątrz pompy ciepła.

#### 8.6 Chłodzenie z czujnikiem wewnętrznym (opcja)

Jeżeli jest zainstalowany wewnętrzny czujnik pokojowy i jest aktywowany dla chłodzenia, będzie miał wpływ na funkcję chłodzenia. Aby było możliwe chłodzenie, muszą być spełnione dwa poniższe kryteria:

- Sezon chłodniczy
- Temperatura wewnątrz przekracza żądaną temperaturę wewnętrzną dla grzania (temperatura na stronie startowej) + wartość ustawioną dla ofsetu czujnika pokojowego dla chłodzenia pasywnego (domyślnie +2 stopnie))

(W przypadku chłodzenia kontrolowanego przez czujnik pokojowy, temperatura **rozpoczęcia sezonu chłodzenia** powinna być ustawiona na wartość temperatury zewnętrznej, od której powinno być dozwolone chłodzenie (i uruchamia się, gdy temperatura w pomieszczeniu przekroczy wartość ustawioną). Temperaturę **"ofsetu pokojowego czujnika chłodzenia"** można ustawić w menu chłodzenia, jeżeli ma to zastosowanie.

Temperatura żądana na zasilaniu chłodzenia (min) to minimalna temperatura docelowa dla sterownika na zasilaniu i cyrkulacji systemu chłodzenia, gdy pompa ciepła produkuje zimno.

Użytkownik końcowy będzie mógł ustawić tą wartość tylko z zakresie temperatur od "limit min użytkownika końcowego" do "limit maks użytkownika końcowego" do "limit maks użytkownika końcowego" ustawionych przez instalatora.

Ważne! Temperatura limit min użytkownika końcowego musi być ustawiona z uwzględnieniem budowy systemu i przewidywanej wilgotności, tak aby uniknąć problemów z kondensacją w budynku i na rurach wewnątrz pompy ciepła.

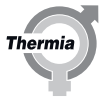

Jeżeli jest zainstalowany czujnik pokojowy, sterownik będzie starał się utrzymać ustawioną temperaturę wewnętrzną + ofset chłodzenia pomieszczenia. Jeżeli sterownik stwierdzi, że moc chłodzenia jest za wysoka (= temperatura w pomieszczeniu spada poniżej ustawionej temperatury pomieszczenia + ofset), rzeczywista temperatura na rurociągu zasilającym chłodzenia może zostać automatycznie podwyższona i dlatego wartość docelowa dla pompy ciepła może nie zawsze być taka sama jak ustawienie dla **temperatury żądanej na zasilaniu chłodzenia (min)** 

#### 8.7 Start sezonu chłodniczego

Po przekroczeniu ustawionej temperatury **Startowej sezonu** chłodzenia (zewnętrznej), rozpocznie się odliczanie **wartości integrowanej chłodzenia** i ostatecznie przejście w **sezon chłodzenia** w celu umożliwienia chłodzenia.

#### Wartość integrowana chłodzenia

Wartość integrowaną chłodzenia można wyświetlić w **danych eksploatacyjnych** dla instalatora i służy do ustawienia **sezonu chłodzenia** (= pompa ciepła może produkować zimno). Wartość integrowana jest sumowana i wyświetlana w stopniominutach. (przykład: 1 minuta z temperaturą zewnętrzną o 5 stopni wyższą od ustawionej sezonowej temperatury chłodzenia zwiększa wartość integrowaną o 1 minutę x 5 stopni = 5 stopniominut).

#### Maks wartość integrowana chłodzenia (nasycenie)

Regulując górny limit dla wartości integrowanej chłodzenia w menu ustawień chłodzenia (jak duża może stać się wartość zintegrowana), możliwe jest wydłużenie czasu pozostawania pompy ciepła w sezonie chłodzenia, gdy temperatura zewnętrzna spadnie poniżej ustawionej temperatury **startu sezonu**.

Uwaga: W określonych aplikacjach również komenda zewnętrzna może wymusić, aby pompa ciepła przeszła bezpośrednio w tryb chłodzenia poprzez zamknięcie cyfrowego sygnału wejściowego (patrz schemat elektryczny na pompie ciepła).

#### 8.8 Wybieranie ustawień CWU

#### **Ustawienia CWU:**

Wytwarzanie CWU jest aktywowane fabrycznie, ale ustawienia trybu ciepłej wody użytkowej klienta mogą być wybrane podczas uruchamiania.

- 1. Przejdź do: Ustawień i naciśnij 🥋
- 2. Wybierz jeden tryb CWU w zależności od potrzeb klienta:
- Tryb ekonomiczny zapewni najlepszą efektywność energetyczną wytwarzania CWU i często jest wystarczający dla gospodarstw domowych o niskim lub umiarkowanym zużyciu wody.
- Tryb normalny to najlepszy kompromis pomiędzy efektywnością energetyczną a dostępnością CWU.
- Tryb komfortowy jest przeznaczony dla klientów o dużym zapotrzebowaniu na dostępność CWU.

Pamiętaj aby poinformować klienta końcowego, że ustawienie to można zmienić w menu ustawień.

### 8.9 Opis symboli na wyświetlaczu

Nie wszystkie symbole mają zastosowanie we wszystkich instalacjach.

| Symbol       | Opis                                                                                                    |
|--------------|----------------------------------------------------------------------------------------------------|
|              | Otwiera widok menu z poziomu ekranu startowego.<br>Pozwala wrócić do ekranu Menu z dowolnego podmenu.                                                                                                    |
| $\checkmark$ | Potwierdza ustawienie.<br>Potwierdza wprowadzoną zmianę, która zostaje nowym ustawieniem.                                                                                                    |
| X            | Ignoruje zmianę.<br>Zmiany, które nie są potwierdzone przy użyciu symbolu 🗸, zostają przywrócone do poprzedniej wartości.                                                                                      |
| < 2/3 >      | Nawigacja strony. W celu przeglądania stron lub ekranów pod-menu. W celu nawigacji wciśnij strzałki. 2/3 oznacza, że bieżąca strona to druga z trzech.                                                         |
| $\bigcirc$   | Strona główna<br>Powrót do ekranu startowego.                                                                                                    |
| 0            | Informacje.<br>Pokazuje informacje na temat odnośnej strony.                                                                                                    |
|              | Ten symbol wskazuje, że następujący po nim tekst można nacisnąć w celu otwarcia nowego widoku.                                                                                                    |
|              | Alarm Należy nacisnąć ten symbol, aby przejść do widoku alarmu.<br>W oknie zostanie wyświetlona historia alarmów.                                                                                              |
|              | Alarm Oznacza, że są aktywne alarmy klasy A lub B. Należy nacisnąć ten symbol, aby przejść do widoku alar-<br>mu.                                                                                              |
|              | Wybiera tryb pracy.<br>Należy nacisnąć symbol, aby wybrać tryb pracy. Zostanie otwarte nowe okno pozwalające wybrać tryb pracy.                                                                                |
|              | Dane eksploatacyjne<br>Otwiera kilka podmenu zawierających bieżące dane eksploatacyjne, na przykład:<br>• Temperatura zewnętrzna<br>• itp.                                                                     |
|              | Przywraca ustawienia fabryczne.<br>Przywraca wartości fabryczne na bieżącej stronie menu.                                                                                                    |
|              | Ustawienia<br>Otwiera kilka podmenu, na przykład:<br>• Język<br>• Ustawienia systemowe<br>• Ogrzewanie<br>• itp.                                                                                               |
| <b>≜</b>     | Powrót<br>Powrót do poprzedniego ekranu.                                                                                                    |
| +            | Sterowanie metodą "naciśnij i przesuń"<br>Służy do zwiększania lub zmniejszania wartości. Należy nacisnąć "uchwyt" i przesunąć go w lewo lub w pra-<br>wo.<br>Można też użyć "+" lub "-".                      |
|              | Aktywuje/dezaktywuje sterowanie metodą "naciśnij i przesuń" lub wł./wył. funkcję/urządzenia. Aby zmienić<br>tryb, należy nacisnąć symbol.<br>Symbol <b>ma</b> wskazuje aktywowaną funkcję/włączone urządzenia. |

Therm

36

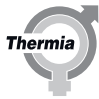

| Symbol        | Opis                                                                                                    |
|---------------|----------------------------------------------------------------------------------------------------|
| 0             | Aktywuje/dezaktywuje sterowanie metodą "naciśnij i przesuń" lub wł./wył. funkcję/urządzenia. Aby zmienić tryb, należy nacisnąć symbol.<br>Symbol o wskazuje dezaktywowaną funkcję/wyłączone urządzenia.                                                                                                    |
|               | Niektóre pozycje menu są zablokowane, aby zapobiec nieautoryzowanemu użyciu. Wymagany jest kod auto-<br>ryzacji.                                                                                                    |
| Ĺ             | Tryb ochrony przed legionellą. Widoczne w górnej części wyświetlacza, gdy pompa ciepła jest w trybie ochro-<br>ny przed legionellą.                                                                                                    |
| $\bigcirc$    | Tryb sprężarki. Widoczne w górnej części wyświetlacza, gdy pompa ciepła wytwarza ciepło lub CWU przy uży-<br>ciu sprężarki. Podczas wzmocnionej pracy na oleju — funkcji automatycznej konserwacji sprężarki, tekst Oil-<br>boost (Wzmocniona praca na oleju) będzie widoczny z symbolem sprężarki w menu rozwijanym. |
| *             | Tryb chłodzenia. Widoczne w górnej części wyświetlacza, gdy pompa ciepła jest w trybie chłodzenia.                                                                                                    |
| <b>F</b> EXT. | Tryb zewnętrznego podgrzewacza pomocniczego. Widoczne w górnej części wyświetlacza, gdy pompa ciepła wytwarza ciepło lub CWU przy zewnętrznego podgrzewacza pomocniczego.                                                                                                    |
|               | Tryb jałowy. Widoczne w górnej części wyświetlacza, gdy pompa ciepła nie ma żadnego zapotrzebowania na cele ogrzewania, chłodzenia lub produkcji CWU.                                                                                                    |
| <b>%</b> 1    | Tryb wewnętrznego podgrzewacza pomocniczego. Widoczne w górnej części wyświetlacza, gdy pompa ciep-<br>ła wytwarza ciepło lub CWU przy wewnętrzne go podgrzewacza pomocniczego. Liczba wskazuje, który etap<br>jest użyty.                                                                                            |
| <b>(5</b> )   | Połączenie internetowe. Widoczne w górnej części wyświetlacza, gdy pompa ciepła ma połączenie interneto-<br>we.                                                                                                    |
|               | Połączenie sieciowe. Widoczne w górnej części wyświetlacza, gdy pompa ciepła ma połączenie sieciowe.                                                                                                    |
|               | Tryb ogrzewania basenu. Widoczne w górnej części wyświetlacza, gdy pompa ciepła jest w trybie ogrzewania basenu.                                                                                                    |
|               | Tryb ogrzewania pomieszczeń. Widoczne w górnej części wyświetlacza, gdy pompa ciepła jest w trybie ogrzewania pomieszczeń.                                                                                                    |
| ٢             | Timer ograniczający. Widoczne w górnej części wyświetlacza, gdy pompa ciepła jest w trybie ograniczenia startu.                                                                                                    |
|               | Tryb c.w.u. Widoczne w górnej części wyświetlacza, gdy pompa ciepła jest w trybie ogrzewania c.w.u.                                                                                                    |
|               | Wirtualna klawiatura. Powoduje otwarcie wirtualnej klawiatury. Zmiany muszą zostać potwierdzone w oknie klawiatury ORAZ na ekranie, w którym są dokonywane.                                                                                                    |
|               | Przycisk ponownego połączenia. Stosowany podczas ponownego nawiązywania połączenia pomiędzy nad-<br>rzędną a podrzędną pompą ciepła na ekranie Nadrzędna/podrzędna                                                                                                    |

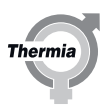

#### 9 Dodatkowa funkcjonalność

#### 9.1 Dodatkowa funkcjonalność

Oprócz funkcjonalności standardowej (ogrzewanie i wytwarzanie CWU itp), dostępna jest szeroka paleta dodatkowych funkcjonalności opcjonalnych lub standardowych w zależności od pompy ciepła i wybranej aplikacji.

#### **Objaśnienie:**

- Oznaczenie "BM" wskazuje, że dana funkcjonalność jest standardowa i dostępna na karcie BM zamontowanej fabrycznie w danej pompie ciepła.
- Gdy zostanie wpisane "EM3:0", oznacza to że funkcjonalność ta jest dostępna z modułem rozszerzającym EM3.
- Miejsce na EM3 jest dostępne w szafie elektrycznej.
- (= funkcja I/O jest ustawiona w kontrolerze w menu instalacji podczas aktywowania funkcji)
- Użyj numerów pozycji z poniższej tabeli i zobacz etykietę połączeń elektrycznych znajdująca się na końcu tej instrukcji, aby zobaczyć dostępne kombinacje w różnych pompach ciepła. Dla EM3 zobacz instrukcję EM3.
- Zastosowane czujniki są typu PT1000. Zawory mieszające ze sterowaniem 0-10 V i zasilaniem 24 V.
- Poniższa tabela dotyczy funkcjonalności dostępnych od oprogramowania w wersji 10.0. Dodatkowa funkcjonalność może być dodana później.

Uwaga: not valid nie obsługuje całej funkcjonalność jako normalny Calibra i vice versa. (n.p. chłodzenie aktywne nie jest obsługiwane w Calibra Cool z oprogramowaniem 10.01, tylko wbudowane chłodzenie pasywne.) Zbiornik buforowy nie jest obsługiwany w oprogramowaniu 10.01

| Funkcjonalność                                                               | Calibra Cool                                 | Podłączenia             | Użyte nume-<br>ry pozycji | Uwaga                                                                                                    |
|------------------------------------------------------------------------------|----------------------------------------------|-------------------------|---------------------------|----------------------------------------------------------------------------------------------------|
| Czujnik pokojowy, typu PT1000                                                | BM                                           | T31                     | 132                       |                                                                                                    |
| Czujnik pokojowy, typu Modbus                                                | BM                                           | Akcesorium<br>Mod Bus   | 62                        | Czujnik pokojowy typu genesis<br>modbus podłączony do złącza MBa.                                            |
| BMS (połączenie do systemu zarządzania budynkiem)                            | BM                                           | BMS, MBe                | 173                       |                                                                                                    |
| Zewnętrzny podgrzewacz pomocniczy                                            | Wymaga EM3:0                                 | T85, AO73,<br>FR64, R51 | 72, 108, 51,<br>117       |                                                                                                    |
| Inteligentna sieć/EVU                                                        | BM                                           | D21, D22                | 408, 409                  |                                                                                                    |
| Czujnik przepływu                                                            | BM                                           | D23                     | 71                        |                                                                                                    |
| 1 obieg grzewczy (dodatkowy w grupie za-<br>woru 3-drogowego dla ogrzewania) | Wymaga EM3:0                                 | A071, T81,<br>FR61      | 107, 108, 109             | Możliwe do użycia jako druga, niżej<br>ustawiona krzywa grzewcza, tylko<br>ogrzewanie.                       |
| Przekaźnik alarmu (wyjście alarmu suma-<br>rycznego)                         | Wymaga EM3:0                                 | R2                      | 344                       |                                                                                                    |
| Basen                                                                        | Wymaga EM3:0                                 | U94, T84, TR67,<br>T83  | 60, 101, 183,<br>342      | Patrz instrukcja EM3.                                                                                        |
| Sygnał wyjściowy trybu chłodzenia                                            | BM                                           | R1                      | 347                       | Przekaźnik zamknie się, gdy pompa<br>ciepła jest w trybie chłodzenia. (=<br>sygnał do systemów zewnętrznych) |
| Sygnał wejściowy trybu chłodzenia                                            | BM (osobny ter-<br>minal)                    | D24                     | 346                       | Dla zewnętrznego uruchamiania<br>chłodzenia.                                                                 |
| Zawór przełączający obiegu grzejnika                                         | BM                                           | TR9                     | 310                       | Osobny obieg grzewczy/chłodzący.                                                                             |
| Zewnętrzne uruchomienie pompy płynu niezamarzającego                         | Wymaga EM3:0                                 | -                       | -                         | Patrz instrukcja EM3.                                                                                        |
| Ogranicznik prądu                                                            | Wymaga EM3:0<br>lub osobnego ak-<br>cesorium | -                       | -                         | Patrz instrukcja EM3/akcesorium.                                                                             |

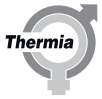

\* Może nie być możliwości kombinacji tej funkcji z wszystkimi innymi funkcjami, patrz etykieta przyłączy elektrycznych, aby uzyskać objaśnienie.

#### 9.2 Jak ustawić dodatkowe akcesoria, funkcje itd.

Aby uzyskać szczegółowe informacje i rozwiązania systemowe, patrz osobna instrukcja lub generator rozwiązania systemu w internecie.

Uwaga: Zanim będzie można używać nieaktywowanych/włączonych fabrycznie funkcji, należy je wybrać i aktywować w układzie sterowania.

Poniżej znajduje się **przykład** włączania funkcji. Inne funkcje włącza się w podobny sposób.

- 1. Login: 607080
- 2. Przejdź do USTAWIENIA/INSTALACJA i wybierz żądaną funkcję. Aktywuj ustawienie "BM", jeżeli funkcja jest podłączona do karty BM, wybierz EM3:0, jeżeli jest podłączona do EM3.
- 3. Przejdź ponownie do menu USTAWIENIA i wybierz funkcję poprzednio aktywowaną w menu instalacji, następnie aktywuj tą funkcję naciskając przełącznik.
- 4. Wprowadź żądane ustawienia i potwierdź.
- 5. Uruchom ponownie pompę ciepła i sprawdź funkcjonalność.

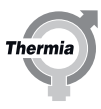

#### 10 Przyłącza elektryczne

#### 10.1 Calibra Cool przyłącza elektryczne 400 V (ta etykieta znajduje się również na centrali elektrycznej pompy ciepła)

Electrical connections needed for installation are fitted behind the cover. Remove cover to access.

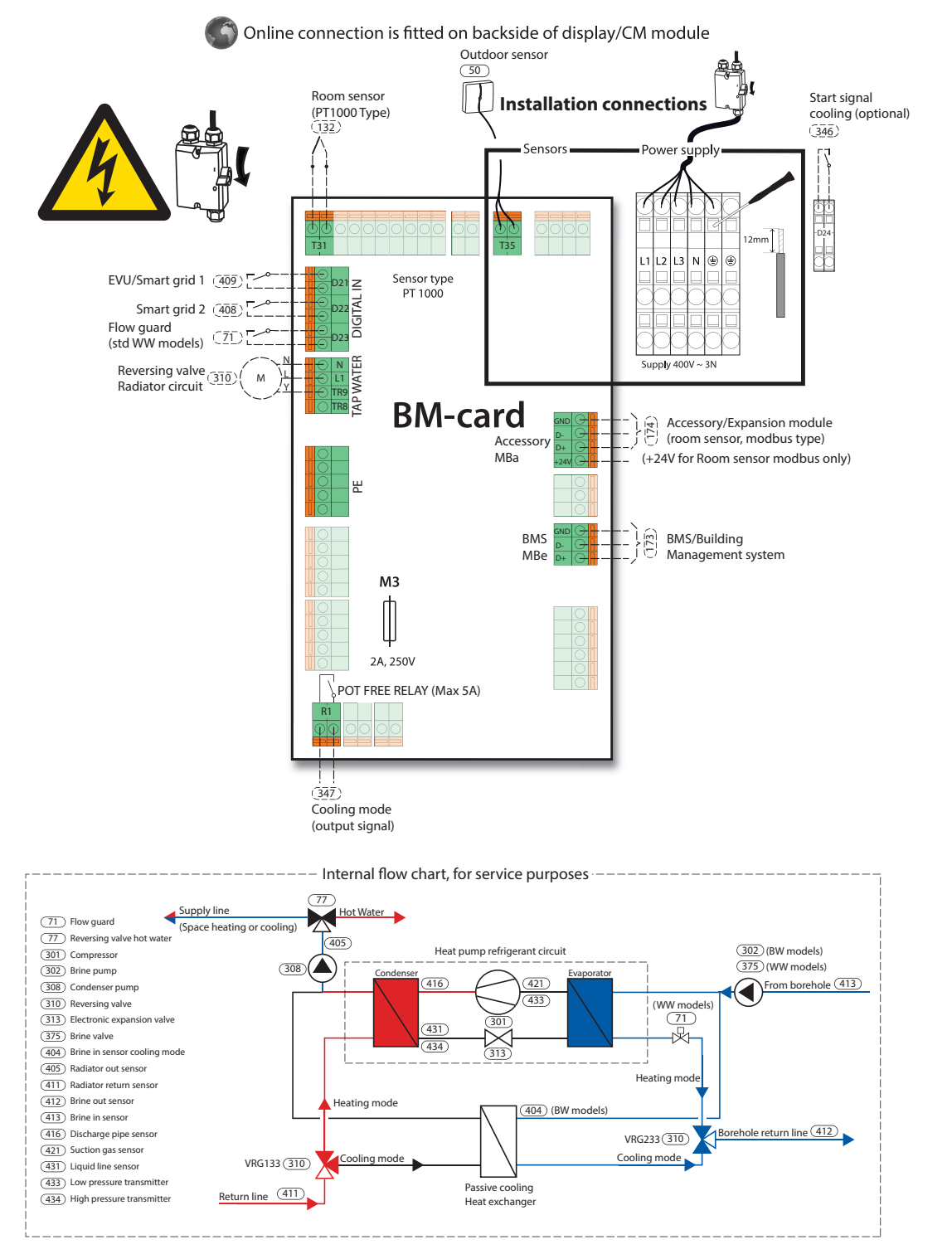

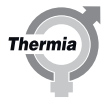

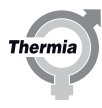

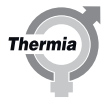

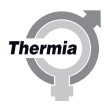

Serwis i Wsparcie: serwis@thermia.pl Wsparcie Inwestycji i Projektów: projekty@thermia.pl www.thermia.pl

Thermia nie ponosi odpowiedzialności za możliwe błędy drukarskie w katalogach, broszurach i innych materiałach drukowanych. Dane techniczne zawarte w broszurze mogą ulec zmianie bez wcześniejszego uprzedzenia, jako efekt stałych ulepszeń i modyfikacji naszych urządzeń. Wszystkie znaki towarowe w tym materiałe są własnością odpowiednich spółek. Thermia AB, logotyp Thermia AB są znakami towarowymi Thermia AB. Wszystkie prawa zastreżone.